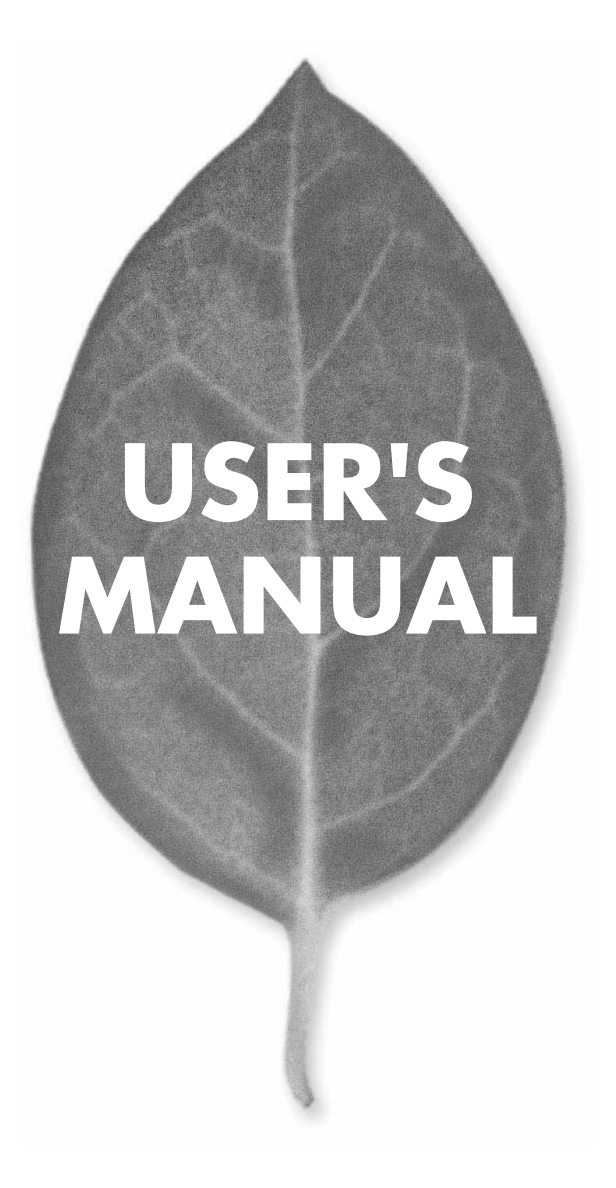

4ポート ブロードバンドルータ BRL-04A

PLANEX COMMUNICATIONS INC.

# **USER'S MANUAL**

4ポート ブロードバンドルータ

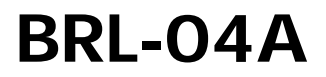

## 本製品を安全にお使いいただくために

## ▲ 警告

本製品をご利用の際は、以下の注意点を必ずお守りください。これらの事項が守ら れない場合、感雷、火災、故障などにより使用者の重傷または死亡につながるおそ れがあります。

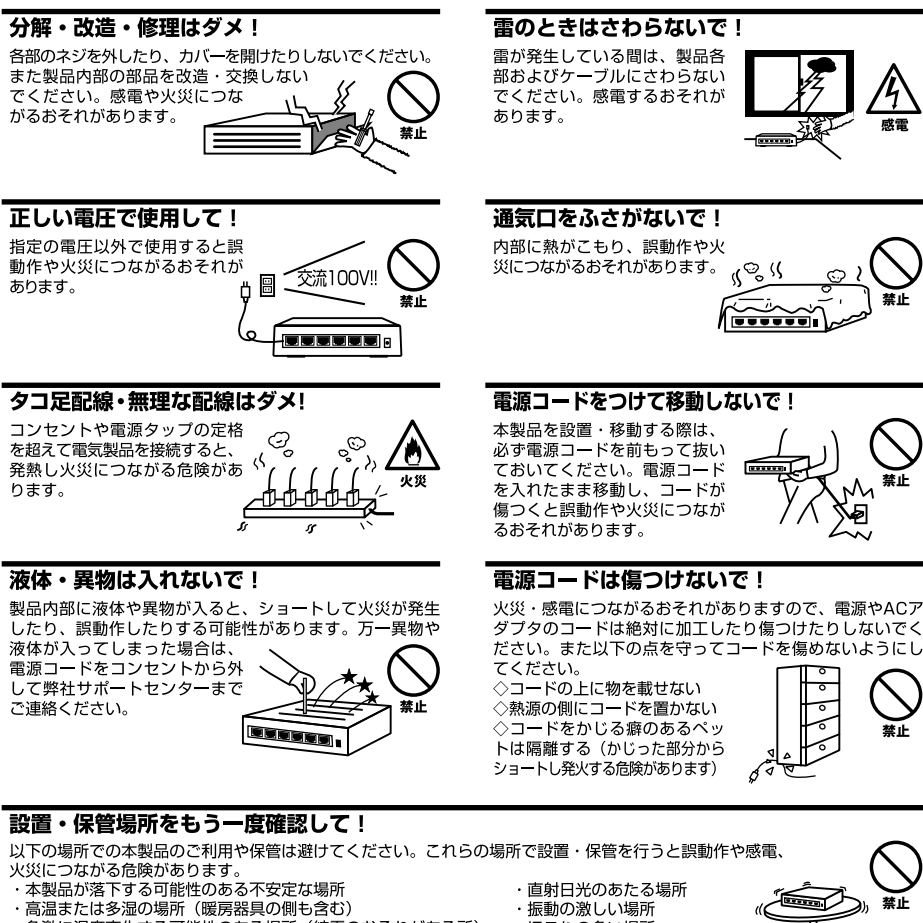

- ・急激に温度変化する可能性のある場所(結露のおそれがある所)
- ・静電気を帯びやすい場所(絨毯の上も含む)
- ・腐食性のガスが発生する場所

- ・ほこりの多い場所
- ・腐食性のガスが発生する場所

#### ◎おねがい

本製品のお手入れ

- ・本製品のお手入れは乾いた柔らかい布で行ってください。
- ・汚れがひどい場合は、水で薄めた中性洗剤に布を浸し、かたく絞って本製品を拭いてください。また最後に乾いた布で軽く 拭いてください。
- ・台所用中性洗剤以外は使わないでください。シンナーやベンジン、ワックス、アルコールが入ったものは使用できません。

## このマニュアルの構成

本マニュアルは4ポート・ブロードバンドルーター bRoad Lanner BRL-04Aの概要および使用方法について 説明します。本マニュアルの構成は以下のようになっています。

## 必ずお読みください

## 第1章 はじめに

本製品の概要と各部の名称について説明します。必ずお読みください。

## ご使用方法

## 第2章 ハードウェアの接続

本製品ハードウェアのADSL/ケーブルモデムおよびLANとの接続方法について説明します。必ずお読みください。

#### 第3章 Webブラウザを使った設定方法

本製品を使ってもっとも簡単にインターネットに接続する方法について説明します。

#### 第4章 詳細設定

本製品のDHCPサーバ機能やローカルサーバ機能等のより詳しい機能の設定の方法について説明します。

#### 第5章 その他

本製品の通信状況等を参照する方法や、設定の初期化などについて説明します。

## 付録

#### 付録A トラブルシューティング

「トラブルかな?」と思われる場合の対応方法について説明します。

## 付録B ファームウェアのアップデート

本製品のファームウェアのアップデート方法について説明します。

## 付録C デフォルト設定の復帰

本製品を工場出荷時のデフォルト設定に戻す方法について説明します。

## 付録D デフォルト設定

本製品の工場出荷時のデフォルト設定について説明します。

#### 付録E telnet設定

本製品をtelnetを使用して設定する場合の設定メニューについて説明します。

#### 付録F 仕様

本製品の製品仕様です。

マニュアル内の表記について

本マニュアル内では製品の名称を本製品と表記します。区別が必要な場合は製品型番で表記します。

記載の会社名および製品名は各社の商標または登録商標です。

User's Manual Version 1.0 No.PMN-01-07-TN-BRL04A

| 本製品を安全にお使いいただ | <b>くために</b> 2 |
|---------------|---------------|
|---------------|---------------|

## 第1章 はじめに

| 1.概要 |        |   | <br> | <br> |       | <br> | <br> |     | <br> | <br> | <br>• • | • • | <br> |      | <br> | <br>• | <br> | • • |       | <br>      | 7 |
|------|--------|---|------|------|-------|------|------|-----|------|------|---------|-----|------|------|------|-------|------|-----|-------|-----------|---|
| 2.特長 |        |   | <br> | <br> | •••   | <br> | <br> | •   | <br> | <br> | <br>• • |     | <br> |      | <br> |       | <br> | • • |       | <br>•••   | 8 |
| 3.梱包 | 内容の確認  | Z | <br> | <br> | • • • | <br> | <br> | • • | <br> | <br> | <br>• • |     | <br> |      | <br> |       | <br> | • • | • • • | <br>•••   | 8 |
| 4.各部 | の名称・・・ |   | <br> | <br> |       | <br> | <br> |     | <br> | <br> | <br>• • |     | <br> |      | <br> |       | <br> | • • | •••   | <br>• • • | 9 |
| 5.対応 | 機器・・・・ |   | <br> | <br> |       | <br> | <br> |     | <br> | <br> | <br>    |     | <br> | <br> | <br> |       | <br> |     |       | <br>•     | 2 |

## 第2章 ハードウェアの接続

| 1.ADSL/ケーブルモデムとの接続(WAN側ポート)······13         |
|---------------------------------------------|
| 2.ネットワークとの接続 (LAN側ポート) ······14             |
| 3.電源の接続・・・・・・・・・・・・・・・・・・・・・・・・・・・・・・・・・・・・ |
| 4.接続の確認                                     |
| 5.本製品のリセット手順                                |
| 6.電源投入時の自己診断テストについて                         |

## 第3章 Webブラウザを使った設定方法(簡易インターネット接続設定)

| 1.コンピュータの設定・・・・・・・・・・・・・・・・・・・・・・・・・・・・・・・17                 |
|--------------------------------------------------------------|
| 2.WWWプラウザからのアクセス ·····21                                     |
| 3.簡単インターネット設定                                                |
| 4.通常のPPPoE接続 ·······23                                       |
| 5.CATVインターネットサービス、その他のADSL接続サービス ······27                    |
| 6.PPPoE複数IPアドレス LAN型接続 · · · · · · · · · · · · · · · · · · · |

## 第4章 詳細設定

| 1.ローカルネットワーク設定 · · · · · · · · · · · · · · · · · · · |
|------------------------------------------------------|
| 2.アドバンスド設定・・・・・・・・・・・・・・・・・・・・・・・・・・・・・・・43          |
| 3.WANポート設定                                           |
| 4.PPPoEの診断 ·······50                                 |
| 5.DHCPサーバ                                            |
| 6.ローカルサーバ・・・・・・54                                    |
| 7.バーチャルコンピュータ 56                                     |
| 8.ルーティング・・・・・・58                                     |
| 9.IPフィルタリング                                          |
| 10.管理者パスワード・・・・・・・・・・・・・・・・・・・・・・・・・・・・・61           |

## 第5章 その他の機能

| 1.トラフィックモニタ・・・・・・・・・・・・・・・・・・・・・・・               |    |
|--------------------------------------------------|----|
| 2.アクセス状況・・・・・・                                   | 65 |
| 3.デフォルト設定の読込・・・・・・・・・・・・・・・・・・・・・・・・・・・・・・・・・・・・ |    |
| 4.設定の保存と再起動・・・・・・・・・・・・・・・・・・・・・・・・・・・・・・・・・・・・  |    |
| 付属A トラブルシューティング                                  |    |
| 付属B ファームウェアのアップデート                               |    |
| 付属C デフォルト設定の復帰                                   | 73 |
| 付属D デフォルト設定                                      |    |
| 付属E Telnet設定······                               | 77 |
| 付属F 仕様 ······                                    |    |

## はじめに

## 1 概要

本製品は、ADSLおよびCATV(ケーブルTV)接続を使用したインターネット接続に対応したブロードバンドルータです。PPPoE接続にも対応しており、NTT東西のフレッツADSLでもご利用できます。NAPT(Network Address Port Translation:ネットワークアドレスポート変換)機能により、 1つのIPアドレスを複数のコンピュータで共有し、同時にインターネットに アクセスすることが可能です。本製品はWEBブラウザまたはtelnetにより、 簡単にセットアップすることが可能です。

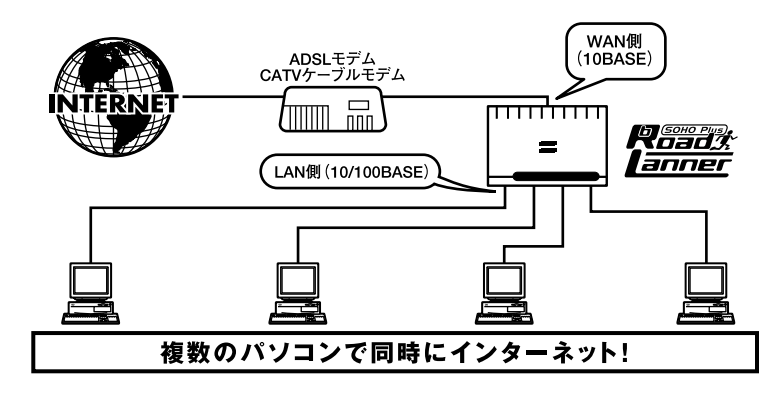

図1-1 bRoad Lanner接続図

## 🛕 注意

プロバイダによっては本製品のようなルータの使用や複数のコンピュータからのアクセスを制限している場合もあります。プロバイダとのご契約内容についてご確認ください。

## 2 特長

NAPT機能により1つのIPアドレスを複数のコンピュータで共有可能 WAN側に10M RJ-45 STPポートを1ポート装備 LAN側に100M/10M自動認識に対応した4ポートスイッチングハブを内蔵 WAN側ポートはDHCPクライアントに対応 LAN側ポートはDHCPサーバに対応(最大253クライアント) ローカルサーバ機能およびバーチャルコンピュータ機能により、ローカ ルネットワーク上のコンピュータにインターネットからアクセス可能 フィルタ機能を装備、IPアドレス、ポート番号によるアクセス制限が可能 WAN側の接続方法として通常の接続のほかにPPPoE接続 ADSLによる複数のグローバルIP接続サービスにも対応 マルチNAT対応により、PPPoE複数IPアドレスLAN型接続に対応 ARMプロセッサによる高速ルーティング WEBブラウザまたはtelnetから設定可能

## 3 梱包内容の確認

パッケージに以下の付属品が含まれていることを確認してください。

bRoad Lanner(BRL-04A)本体 ACアダプタ ストレートタイプLANケーブル(1m)1本 ショートケーブル1本 ユーザーズマニュアル 保証書

不足品がある場合は、販売店または弊社テクニカルサポートまでご連絡ください。

1

## 4 各部の名称 本体上面

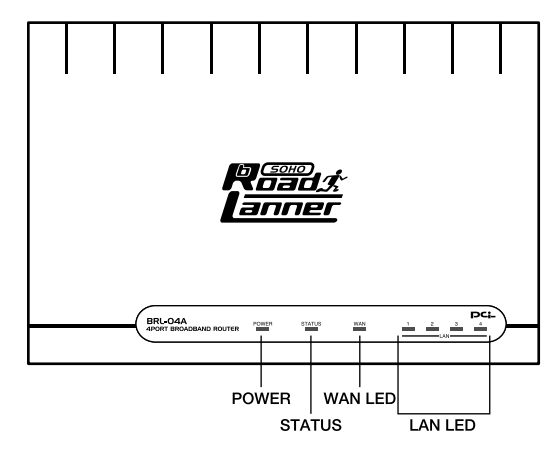

図1-2 BRL-04A本体上面

POWER LED

本製品に電源が供給されている場合に点灯します。

STATUS LED J

本製品がデータの送受信中に点滅します。

WAN LED

WAN側ポートのリンクが確立しているときに点灯します。また、ポートが データの送受信中は点滅します。

「LAN LED」

LAN側ポートが100Mでリンクが確立すると、緑色に点灯します。10Mでリン クが確立すると、オレンジ色に点灯します。また、ポートがデータの送受信 中は点滅します。

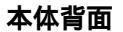

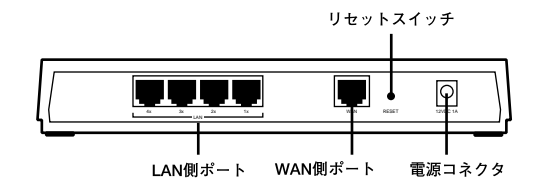

図1-3 BRL-04A本体背面

「LAN側ポート」

本製品をLANと接続するためのRJ-45 LANポートです。

「WAN側ポート」

本製品をADSLモデムまたはケーブルモデムと接続するためのRJ-45 LANポー トです。

「電源コネクタ」

付属のACアダプタを接続するための電源コネクタです。

「リセットスイッチ」

本製品を再起動する場合に使用します。本製品を再起動する場合はリセットスイッチを1秒間程度(STATUS LEDが点滅を始めるまで)押してください。

本体裏面

| PCi-                                                                                                    |    |
|----------------------------------------------------------------------------------------------------|----|
| Model No. : BRL-04A                                                                                                    | 品番 |
| This device complies with Part 15 of the FCC rules.<br>Operation is subject to the following two conditions:<br>(1)This device may not cause harmful interference.<br>(2)This device must accept any interference received<br>including interference that may cause undesired operation. |    |
| Made in TAIWAN                                                                                                    |    |

| Serial No. :<br>Node ID : | ーーー シリアル番号<br>ーーー Node ID |
|---------------------------|---------------------------|
|                           |                           |

図1-4 BRL-04A本体裏面

「品番」

本製品の製品型番です。

「シリアル番号」

本製品のシリアルナンバーです。製品外箱に記載されているものと同じ番号です。ユーザ登録時に必要となります。また、製品故障時などにサポートを受ける場合にも必要になります。

「Node ID」

本製品のMACアドレス(物理アドレス)です。プロバイダによっては ADSL/ケーブルモデムに接続する機器のMACアドレスの申請が必要な場合 があります。その場合はこのMACアドレスをプロバイダに申請してください。 1

はじめに

## 5 対応機器

## コンピュータ機器

本製品は、以下のいずれかのコンピュータに対応しています。

- ・Windows 95/98/Me/NT/2000を搭載し、RJ-45 LANポートを装備したコン ピュータ
- ・TCP/IPが利用可能なOS(Mac OS、各種UNIX等)を搭載し、RJ-45 LANポートを装備したコンピュータ

## ネットワーク機器

本製品では、以下のネットワーク機器が必要となります。

・LANケーブル

## ADSL/**ケーブルモデム**

本製品は、以下のいずれかのADSL/ケーブルモデムに対応しています。

・RJ-45 LANポートを装備した外付ADSLモデム

・RJ-45 LANポートを装備した外付ケーブルモデム

1

## ハードウェアの接続

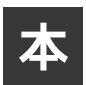

章では、本製品とADSL/ケーブルモデム、コンピュータとの接続手順について説明します。

## 1 ADSL/ケーブルモデムとの接続(WAN側ポート)

- 1. ADSL/ケーブルモデムの電源を切ってください。
- 本製品付属のLAN用ストレートケーブルもしくは、市販のストレートタイ プのLANケーブルで、本製品背面のWAN側ポートとADSL/ケーブルモデム のRJ-45 LANポートを接続してください。

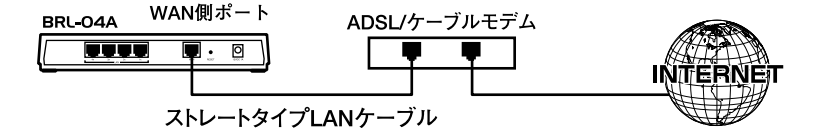

#### 図2-1 ADSL/ケーブルモデムとの接続

## 🛕 注意

ADSL/ケーブルモデムの種類によっては、本製品と接続する際にストレートタイプのLANケー ブルでなく、クロスタイプのLANケーブルを必要とするものもあります。ADSL/ケーブルモデ ム側のRJ-45ポートがMDI-Xの場合はストレートタイプのLANケーブルを、MDIの場合はクロス タイプのLANケーブルをご利用ください。詳細については、お手持ちのADSL/ケーブルモデム のマニュアルを参照してください。

## 2 ネットワークとの接続(LAN 側ポート)

- ストレートタイプのLANケーブルの一端を本製品のいずれかのLAN側ポートに接続してください。
- **2.** LANケーブルのもう一端をコンピュータのRJ-45 LANポートに接続してください。

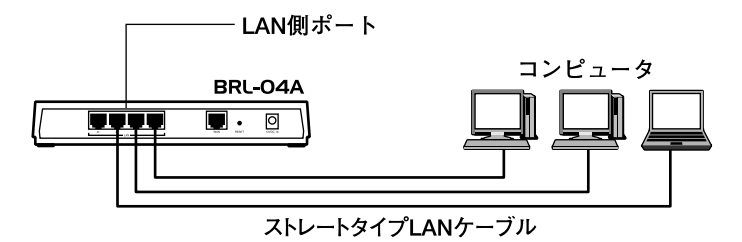

図2-2 ネットワークとの接続

## 3 電源の接続

1. 付属のACアダプタを本製品の電源コネクタに接続してください。

- ACアダプタをAC100Vコンセントに接続してください。コンセントに直接、 ACアダプタを接続できない場合は付属のショートケーブルをご使用くだ さい。
- **3.** ADSL/ケーブルモデムの電源を入れてください。
- 4. コンピュータの電源を入れてください。

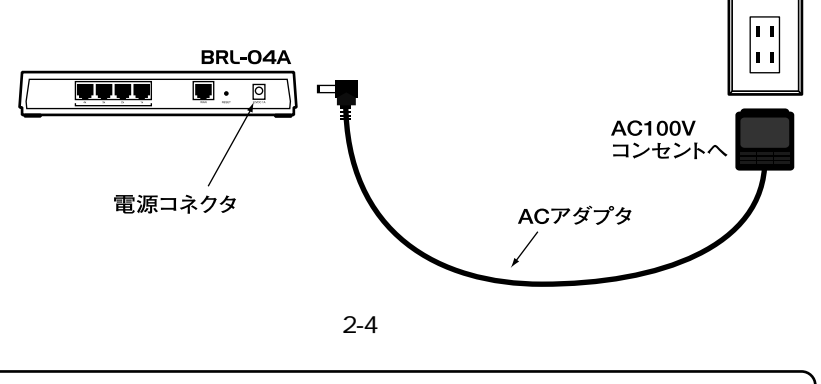

## 🛕 注意

ACアダプタは必ず付属のものを使用してください。付属以外のACアダプタの使用は、製品の 故障、誤動作等の原因となります。付属以外のACアダプタを使用した場合の故障は保証の範囲 外となります。

## 4 接続の確認

これまでの接続を行い本製品の電源を入れると本製品のPower LEDとWAN LEDおよびLAN LEDが点灯します。

これらのLEDが点灯しない場合は以下の点についてご確認ください。

Power LED 本製品付属のACアダプタを使用していますか? ACアダプタが本製品背面の電源コネクタにしっかりと接続されていま すか? ACアダプタはAC100Vコンセントにしっかりと接続されていますか?

WAN LED

LANケーブルの両端はそれぞれ、本製品背面のWANポートおよびADSL/ ケーブルモデムのRJ-45ポートにしっかりと接続されていますか? ADSL/ケーブルモデムの電源は入っていますか? ADSL/ケーブルモデムの電源は入っていますか? LANケーブルの種類(ストレートまたはクロス)は合っていますか? LANケーブルの両端はそれぞれ、本製品背面のLANポートおよびコン ピュータのRJ-45ポートにしっかりと接続されていますか? コンピュータの電源は入っていますか? LANケーブルの種類(ストレートまたはクロス)は合っていますか?

## 5 本製品のリセット手順

本製品背面にはリセットスイッチが装備されています。何らかの理由で本製 品のリセットを行いたい場合は、以下の手順でリセットを行ってください。

- 1.本製品に電源が入っていることを確認し、リセットスイッチを約1秒間 (STATUS LEDが点滅を開始するまで)押してください。
- 2. 本製品がリセットされ、再起動します。
- **3.**本製品上面のStatus LEDが5回点滅します。

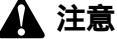

リセットをしても、本製品に保存されている設定は初期化されません。本製品の設定を工場出 荷時の状態に初期化したい場合は、「付録C.デフォルト設定の復帰」を参照してください。

## 6 電源投入時の自己診断テストについて

本製品は電源投入時、自動的に自己診断テストを実行します。本製品が正常に起動すると、製品上面のSTATUS LEDが6回点滅します。このLEDが6 回点滅しない場合は、本製品の故障が考えられます。弊社テクニカルサポートまでご連絡ください。

## Web ブラウザを使った設定方法 (簡易インターネット接続設定)

章では本製品の簡易インターネット接続設定手順について説明します。簡易 インターネット接続設定では、必要最小限の設定のみで、本製品を経由した インターネットへのアクセスを行えるようにします。

簡易インターネット接続設定を開始する前に、第2章「ハードウェアの接続」を参照して 本製品とADSL/ケーブルモデム、コンピュータの接続を済ませておいてください。 本製品のより詳細な設定を行う場合は、第4章「アドバンスド設定」を参照してください。

## 1 コンピュータの設定

Windows 95/98/Me

 コンピュータにLANアダプタがインストールされ、正常に認識されている ことを確認してください。LANアダプタがインストールされていない場合 は、LANアダプタのインストールを行ってください。 コンピュータにTCP/IPプロトコルがインストールされていることを確認します。「スタート」メニューから「設定」「コントロールパネル」「ネットワーク」と選択してください。「現在のネットワークコンポーネント」の欄に「TCP/IP」が表示されているか確認してください。インストールされている場合は手順5に進んでください。

| ネットワーク                           | ? ×          |
|----------------------------------|--------------|
| ネットワークの設定 ユーザー情報 アクセス権の管理        | !) .         |
| 現在のネットワーク構成(N):                  |              |
| 🛄 Microsoft ネットワーク クライアント        |              |
| TCP/IP                           | dapter       |
|                                  |              |
|                                  |              |
| <u>這加(A)</u> 削除( <u>B</u> )      | ጋ°ロハ°ティ(Ⴒ)   |
| 優先的にログオンする                       |              |
| Microsoft ネットワーク クライアント          | •            |
| ファイルとフリンタの共有(E)                  |              |
| 説明<br>TCP/IP は、パターネットや WAN への接続に | 使用するプロトコルです。 |
|                                  |              |
|                                  |              |

3. インストールされていない場合は「追加」ボタンをクリックし、「インストー ルするネットワークコンポーネント」から「プロトコル」を選択して「追加」 ボタンをクリックしてください。

| Dライアント     運     アダプタ     チ     デブルコール |               |
|----------------------------------------|---------------|
| ■ジアダプタ<br>キャンプロトコル キャンプロトコル            | 加( <u>A</u> ) |
|                                        | ャンセル          |
| 見サービス                                  |               |

ネットワークプロトコルの選択で「製造元」に「Microsoft」を選択し、「ネットワークプロトコル」には「TCP/IP」を選択して「OK」ボタンをクリックしてください。ネットワークのプロパティの画面に戻ります。

| ネットワーク プロトコルク<br>インストール<br>ックしてくだ<br>は、ビディス? | )選択<br>するネットワーク ブロトコルをクリックして、<br>さい。 このデバイスのインストール ディスク<br>7使用] をクリックしてください。 | ×<br>[OK] をクリ<br>がある場合 |
|----------------------------------------------|------------------------------------------------------------------------------|------------------------|
| 製造元(₩):                                      | ネットワーク プロトコル:                                                                |                        |
| 3 Banyan                                     | GFATM コール マネージャ                                                              | <u> </u>               |
| 3 IBM                                        | IPX/SPX 互換プロトコル                                                              |                        |
| l Microsoft                                  | Wicrosoft 32 ビット DLC                                                         | 1.000                  |
| 3 Novell                                     | A Microsoft DLC                                                              |                        |
|                                              | Ci Net BEUI                                                                  |                        |
|                                              | ¥ TCP/1P                                                                     |                        |
|                                              | 「「高速赤外線ブロトコル                                                                 | -                      |
|                                              | ディスク<br>                                                                     | 使用(出)<br>キャンセル         |

**5.**「TCP/IP」を選択し「プロパティ」ボタンをクリックしてください。「TCP/IP のプロパティ」画面が表示されるので、「IPアドレス」タブをクリックしてく ださい。画面内の「IPアドレスを自動的に取得」オプションを選択し、コン ピュータを再起動してください。

| TCP/IPのプロパティ ? >                                                                                                    |
|----------------------------------------------------------------------------------------------------|
| バインド   詳細設定   NetBIOS   DNS 設定   ゲートウェイ   WINS 設定 IP アドレス                                                                       |
| IP アドレスは DHCP サーバーによって自動的なこのコンピュータに割り当てら<br>れます。ネットワークが自動的に IP アドレスを割り当てない場合は、ネットワ<br>ープ管理者がアドレスを割り当てます。この場合はアドレスを入力していたさ<br>い。 |
| <ul> <li>         ・         ・         ・</li></ul>                                                                               |
| ○ IP アドレスを指定(S)                                                                                                    |
| Р 7 КИХФ                                                                                                    |
| サブネットマスク(リ)・                                                                                                    |
|                                                                                                    |
|                                                                                                    |
|                                                                                                    |
| OK キャンセル                                                                                                    |

3

Macintosh

- **1.** アップルメニューから「コントロールパネル」 「TCP/IP」と選択してくだ さい。
- **2.** TCP/IPの設定ウィンドウの「設定方法」を「DHCPサーバを参照」に設定してください。

| ]               | TCP/IP        | D                |  |
|-----------------|---------------|------------------|--|
|                 | Ethernet      | +                |  |
| 設定方法:           | DHCP サーバを参照   | \$               |  |
| DHCP クライアント ID: |               |                  |  |
| ₽ アドレス:         | 192.168.10.31 |                  |  |
| サブネットマスク:       | 255.255.255.0 |                  |  |
| ルータアドレス:        | 192.168.10.10 |                  |  |
| ネームサーバアドレス:     | 111.0.94.38   | 検索ドメイン名 <b>:</b> |  |
| 0               |               |                  |  |

3. TCP/IPの設定ウィンドウを閉じて、Macintoshを再起動してください。

## その他のコンピュータまたはOS

ご利用のコンピュータまたはOSのマニュアル及びドキュメントを参照にして、ネットワークプロトコルをTCP/IPに設定してください。IPアドレスは DHCPサーバから取得する設定にしてください。

## 2 WWWブラウザからのアクセス

- 1. コンピュータが起動したら、WWWブラウザを起動してください。
- **2.** WWW ブラウザのURLを入力する欄(Netscapeでは「場所」、Internet Explorerでは「アドレス」)に本製品のデフォルトIPアドレス「192.168.1.1」 を入力し、Enterキーを押してください。
- **3.** 本製品にログインするための認証ダイアログボックスが表示されます。デ フォルトの管理ユーザー名「admin」と、デフォルトのパスワード「password」 を入力して「OK」ボタンをクリックしてください。

| ユーザ名とパスワ           | י-ドወ入力                    | х |
|--------------------|---------------------------|---|
| ISSCFG (192<br>្រះ | 168.1.1) に対するユーザ名を入力してくださ |   |
| ユーザ名:              | admin                     | - |
| バスワード              | *****                     |   |
|                    | OK キャンセル                  |   |

4. 本製品のメイン・セットアップメニューが表示されます。

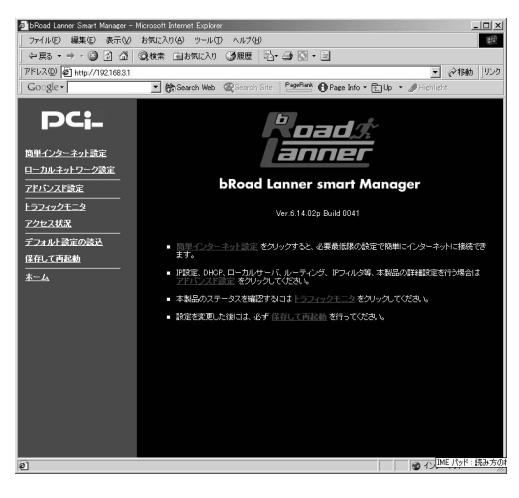

## 🛕 注意

WEB設定画面が表示されない場合は以下の項目を確認してください。

コンピュータのネットワークアダプタは正常に動作していますか?

コンピュータまたはネットワークアダプタのマニュアルを参照してネットワーク設定を確認 してください。

コンピュータのTCP/IPの設定が間違っている可能性があります。IPを自動取得(DHCPを使用)する設定にしてください。

使用しているWEBブラウザで、プロキシが設定されていると設定画面が表示されません。プ ロキシを使用しない設定にしてください。Internet Explorerでは「表示( ツール )」 「インター ネットオプション」 「接続」、Netscapeでは「編集」 「設定」 「詳細」にプロキシの設定項 目があります。

お使いのコンピュータがIPアドレスを取得できていない可能性があります。

WindowsではDOSプロンプトから、ipconfig コマンドを実行するとIPアドレスが表示されます。 Macintoshではアップルメニューから「コントロールパネル」「TCP/IP」を開いて、IPアドレ スの欄にIPが割り振られてるか確認してください。コンピュータがIPアドレスを取得できて ない場合は、コンピュータを再起動してください。(デフォルト設定時は 192.168.1.xxx がIP アドレスとして割り当てられます。)

## 3 簡単インターネット設定

- **1**.WWWブラウザで設定画面を開きます。
- 2.[メインメニュー] またはWWW ブラウザの画面左側から、[簡単インター ネット接続設定]の文字をクリックします。

メインメニューに[ 簡単インターネット接続設定 ]ページが表示されます。

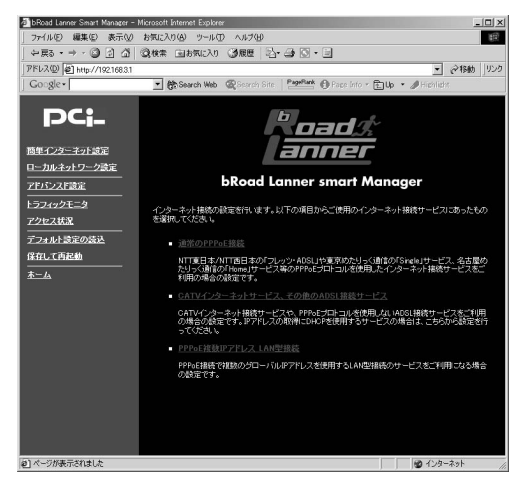

ご利用のインターネット接続サービスのタイプを選択します。
 メインメニューに3つの選択肢が表示されます。ご利用のインターネット接続サービスを選択してください。

#### 通常のPPPoE接続

NTT東日本/NTT西日本の「フレッツ・ADSL」や東京めたりっく通信の「Single」サービス、名古屋めたりっく通信の「Home」サービス等のPPPoE プロトコルを使用したインターネット接続サービスをご利用の場合はこち らを選択してください。

## CATV**インターネットサービス、その他の**ADSL**接続サービス**

CATVインターネット接続サービスや、PPPoEプロトコルを使用しない ADSL接続サービスをご利用の場合はこちらを選択してください。また、IP アドレスの取得にDHCPを使用するサービスの場合は、こちらから設定を行っ てください。

## PPPoE複数IPアドレス LAN型接続

PPPoE接続で複数のグローバルIPアドレスを使用するLAN型接続のサービ スをご利用になる場合こちらを選択してください。

## 4 通常のPPPoE接続

[通常のPPPoE接続]では、PPPoE 方式を採用したADSL インターネット サービスをご利用の場合の設定を行います。

## **注意**

PPPoE接続ではないADSL/CATV インターネット接続サービスの場合は、[CATVインターネットサービス、その他のADSL接続サービス]から設定を行ってください。 また、複数の固定グローバルIP アドレスが割り当てられるPPPoE インターネット接続サービ スの場合は、[PPPoE複数IPアドレス LAN型接続]から設定を行ってください。 1. メインメニューの[簡単インターネット接続設定]ページから[通常の PPPoE接続]を選択します。[通常のPPPoE接続]ページが表示されます。 表示される設定項目に必要な情報を入力します。

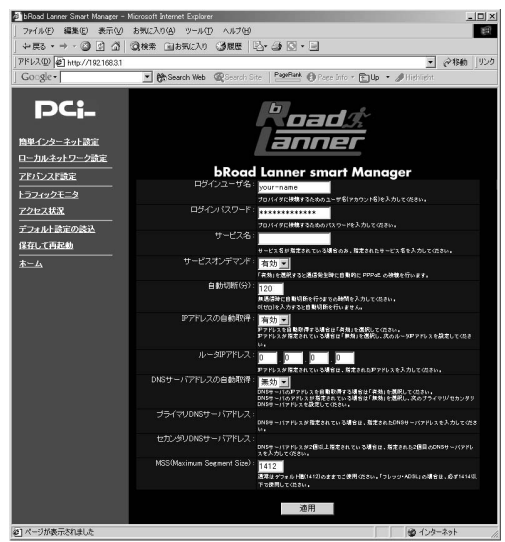

## ログインユーザ名

プロバイダから指定されたPPPoE 接続ユーザ名を、正確に入力してください。 「フレッツ・ADSL」の場合は"@"(アットマーク)以下も入力します。(工 場出荷時の状態では「your-name」に設定されています。)

例:pci011@planexbrl.ne.jp

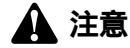

最大64 文字の半角英数字を入力可能です。大文字・小文字の違いに注意して入力してください。 PPPoE接続ユーザ名はメールアカウント名などと異なる場合があります。

## ログインパスワード

プロバイダから指定されたPPPoE 接続パスワードを、正確に入力してくだ さい。セキュリティのため、この欄に文字を入力しても "\*"(アスタリスク) 表示されます。(工場出荷時の状態では「password」に設定されています。) 例:rY0Co%Mtu

## 🏠 注意

最大32 文字の半角英数字を入力可能です。大文字・小文字の違いに注意して入力してください。 PPPoE接続パスワードはメールパスワードなどと異なる場合があります。

## サービス名

プロバイダから指定されたPPPoE サービス名を、正確に入力してください。 特に指定されていない場合は入力する必要はありません。(工場出荷時の状態では空欄に設定されています。)

例:PPPServ

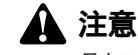

最大32文字の半角英数字を入力可能です。大文字・小文字の違いに注意して入力してください。

## サービスオンデマンド

パソコン上でWWW ブラウザを起動した場合など、LAN 側のパソコンから のインターネット接続要求に応じて自動的にインターネット接続したい場 合は、「有効」に設定してください。定額のインターネット接続サービスの 場合は「有効」に設定することをお勧めします。(工場出荷時の状態では 「有効」に設定されています。)

## 1 注意

従量制の場合などで「無効」に設定した場合は、[アドバンスド設定] - [PPPoE接続の診断] ページで手動接続しなければなりません。

#### 自動切断

PPPoE でインターネットに接続中、通信が無い状態が続いた場合に 自動的 にPPPoE 接続を切断するまでの時間を分単位で指定します。"0 ~ 120"の 範囲で指定できます。自動切断したくない場合は、この欄に"0 "を入力して ください。(工場出荷時の状態では「5」に設定されています。)

例:3

3

#### IPアドレスネゴシエーション

IPアドレスがプロバイダから自動的に割り当てられる場合は「有効」、IPアドレスが固定で割り当てられている場合は「無効」を選択します。「無効」の場合は以下の「ルータIPアドレス」も設定してください。 (工場出荷時の状態では「有効」に設定されています。)

#### ルータIPアドレス

IPアドレスが固定で割り当てられている場合に、プロバイダから指定されたIPアドレスを入力します。(工場出荷時の状態では「0.0.0.0」に設定されています。)

例:153.16.10.40

#### DNSサーバアドレスの自動取得

DNSサーバのIPアドレスをプロバイダから自動的に取得する場合は「有効」、 DNSサーバのIP アドレスが固定で指定されている場合は「無効」を選択し ます。「無効」の場合は以下の「プライマリDNSサーバ」及び「セカンダリ DNSサーバ」も設定してください。(工場出荷時の状態では「有効」に設定 されています。)

#### プライマリDNSサーバ

プライマリDNSサーバのIPアドレスがプロバイダから固定で指定されてい る場合は、プロバイダから指定されたプライマリDNSサーバのIPアドレス を入力します。(工場出荷時の状態では「0.0.0.0」に設定されています。)

例:172.16.1.10

## セカンダリDNSサーバ

セカンダリDNSサーバのIPアドレスがプロバイダから固定で指定されてい る場合は、プロバイダから指定されたプライマリDNSサーバのIPアドレス を入力します。プロバイダからセカンダリDNSサーバのIPアドレスが指定 されていない場合は、入力する必要はありません。(工場出荷時の状態では 「0.0.0.0」に設定されています。)

例:172.16.1.11

MSS(Maximum Segment Size)

MSS(Max Segment Size)値を変更します。通常は工場出荷時の設定 (1412)を変更する必要はありません。不用意に変更すると通信ができなく なったり、特定のサイトやアプリケーションが使用できなくなったり、パ フォーマンスが著しく落ちますので注意してください。

## 🏠 注意

MSS 値はインターネットスピードのパフォーマンスに影響を与えます。アプリケーションの都 合でMSS 値を変更する場合は、そのアプリケーションの許容範囲の最大値を入力してください。 「フレッツ・ADSL」の場合は、必ず"1414"以下の値でご使用ください。

これらの設定について、もう一度入力内容を確認し、正しければ[適用]ボ タンを押してください。

「設定を保存して再起動します。」メッセージが表示されますので、[はい] ボタンを押してください。[はい]ボタンを押すと、変更した設定内容が保 存され本製品が再起動を開始します。(再起動には約10秒かかります) 再起動後にインターネットに接続できます。

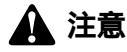

インターネットに正常にアクセス出来ない場合は、付録A「トラブルシューティング」を参照 してください。PPPoE接続が正常に行われない場合は、「第4章 4.PPPoEの診断」を参照して ください。

## 5 CATVインターネットサービス その他のADSL接続サービス

[CATVインターネットサービス、その他のADSL接続サービス]では、通常のADSL/CATVインターネットサービスをご利用の場合の設定を行います。

## 🛕 注意

PPPoE 接続ADSL インターネット接続サービスの場合は、[通常のPPPoE接続]から設定を行ってください。

メインメニューの[簡単インターネット接続設定]ページから[CATVイン ターネットサービス、その他のADSL接続サービス]を選択します。[CATV インターネットサービス、その他のADSL接続サービス]ページが表示され ます。表示される設定項目に必要な情報を入力します。

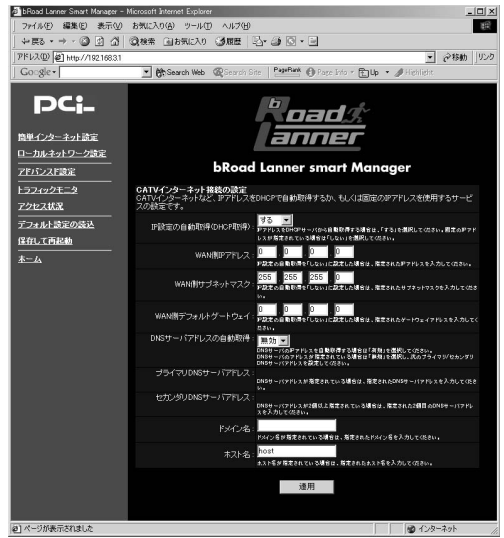

## IP設定の自動取得(DHCP取得)

プロバイダからIP アドレスが自動的に割り当てられる場合は「する」IP ア ドレスが固定で割り当てられる場合は「しない」を選択します。「しない」の 場合は以下の項目に関しても設定してください。(工場出荷時の状態では 「する」に設定されています。)

3

#### WAN **側**IP**アドレス**

IPアドレスが固定で割り当てられる場合は、プロバイダから指定されたIP アドレスを入力してください。(工場出荷時の状態では「0.0.0.0」に設定さ れています。)

例:153.16.10.40

### WAN **側サブネットマスク**

IPアドレスが固定で割り当てられる場合は、プロバイダから指定されたサ ブネットマスクを入力してください。(工場出荷時の状態では 「255.255.255.0」に設定されています。)

例:255.255.255.240

#### WAN **側デフォルトゲートウェイ**

IPアドレスが固定で割り当てられる場合は、プロバイダから指定されたデフォルトゲートウェイを入力してください。(工場出荷時の状態では「0.0.0.0」に設定されています。)

例:153.16.10.36

#### ドメイン名

特に必要が無い限り設定しません。

ご利用のインターネット接続サービスでドメイン名の設定が必要な場合や、 LAN 上でドメイン名を使用している場合は、ここにドメイン名を入力します。 この設定を行うと本製品のDHCPサーバ機能によってIP アドレスが自動設 定される際に、ドメイン名もパソコンに設定されます。

プロバイダからドメイン名を指定されている場合は、指定されたドメイン 名を入力してください。(工場出荷時の状態では空欄に設定されています。)

例:PLANEX.com

#### ホスト名

特に必要が無い限り変更する必要はありませんが、ご利用のインターネット接続サービスによっては、ホスト名の設定が必要になります。この場合は プロバイダから指定されたホスト名を入力してください。(工場出荷時の状態では「brl04a」に設定されています。)

例: Mymachine

#### DNSサーバアドレスの自動取得

DNSサーバのIPアドレスをプロバイダから自動的に取得する場合は「有効」、 DNSサーバのIP アドレスが固定で指定されている場合は「無効」を選択し ます。「無効」の場合は以下の「プライマリDNSサーバ」及び「セカンダリ DNSサーバ」も設定してください。(工場出荷時の状態では「有効」に設定 されています。)

#### プライマリDNSサーバ

プライマリDNSサーバのIPアドレスがプロバイダから固定で指定されてい る場合は、プロバイダから指定されたプライマリDNSサーバのIPアドレス を入力します。(工場出荷時の状態では「0.0.0.0」に設定されています。) 例:172.16.1.10

#### セカンダリDNSサーバ

セカンダリDNSサーバのIPアドレスがプロバイダから固定で指定されてい る場合は、プロバイダから指定されたプライマリDNSサーバのIPアドレス を入力します。プロバイダからセカンダリDNSサーバのIPアドレスが指定 されていない場合は、入力する必要はありません。(工場出荷時の状態では 「0.0.0.0」に設定されています。)

例:172.16.1.11

入力内容を確認し、正しければ[適用]ボタンを押してください。 「設定を保存して再起動します。」メッセージが表示されますので、[はい] ボタンを押してください。[はい]ボタンを押すと、変更した設定内容が保 存され本製品が再起動を開始します。(再起動には約10秒かかります)

## 6 PPPoE複数IPアドレス LAN型接続

[PPPoE複数IPアドレス LAN型接続]では、PPPoEを使ったインターネット 接続サービスで、複数の固定グローバルIP アドレスが利用可能なサービス をご利用の場合の設定を行います。

## 🋕 注意

PPPoE ではないADSL/CATV インターネット接続サービスの場合は、[CATVインターネット サービス、その他のADSL接続サービス]から設定を行ってください。 また、IP アドレスが1 個しか割り当てられない通常のPPPoE 採用インターネット接続サービ スの場合は、[通常のPPPoE接続]から設定を行ってください。

## 複数グローバル IPアドレスサービスの利点

通常のPPPoE インターネット接続サービスではIP アドレスが1 個しか割り 当てられません。また、PPPoE でプロバイダに接続した際に空いているIP アドレスが割り当てられますので、接続するごとに毎回違うIP アドレスが 割り当てられます。これに対し、グローバルIP アドレスが固定的に割り当 てられていると、常に同じグローバルIP アドレスでインターネットからア クセスできますので、サーバ公開には必須のサービスです。

#### PPPoE 複数グローバル IPアドレス接続サービスについて

本製品は「PPPoE複数IPアドレス LAN型接続」に対応しています。

本マニュアルでは、PPPoE 採用ADSL インターネット接続で複数のIP アド レスを提供するサービスを、「PPPoE複数IPアドレスLAN型接続サービス」 としております。その他のサービスでは機能しない場合がありますのでご 注意ください。

「PPPoE 複数グローバルIP アドレスLAN 型接続サービス」はWWW 設定画 面のみで設定可能です。

TELNET 設定画面では設定できませんのでご注意ください。

#### IPアドレスの割り当て方法

プロバイダから複数のグローバルIP アドレスが割り当てられる場合、割り 当てられる連続したグローバルIPアドレス空間のうち、最初(ネットワーク アドレス)と最後(ブロードキャストアドレス)は、システムで予約されて おりホスト(コンピュータ)には使用できません。また、本製品のようなルー タに対するIP アドレスも必要になります。従って、お客様のホスト(コン ピュータサーバ)で利用可能なIP アドレスは、(プロバイダから割り当てら れたアドレス数 - 3)になります。(プロバイダから8 個のグローバルIP ア ドレスが割り当てられている場合は5 個が利用可能)

例:プロバイダから153.16.10.40 ~153.16.10.47 までのグローバルIP ア ドレスが割り当てられた場合

153.16.10.40 ネットワークアドレス(使用不可)
153.16.10.41 ルータ用(例:本製品LAN 側ポート)
153.16.10.42 お客様ホスト用(例:プライマリDNS サーバ)
153.16.10.43 お客様ホスト用(例:WWW サーバ)
153.16.10.44 お客様ホスト用(例:メールサーバ)
153.16.10.45 お客様ホスト用(例:FTPサーバ)
153.16.10.46 お客様ホスト用(例:その他サーバ)
153.16.10.47 ブロードキャストアドレス(使用不可)

\Lambda 注意

一般的にルータ(本製品LAN側)に設定するグローバルIPアドレスは、ネットワークアドレ スの次のアドレスにします。プロバイダから指定されていない場合は、特に理由がない限り このアドレスで設定してください。 PPPoE複数IPアドレスLAN型接続で、パーチャルコンピュータ機能を利用する場合にはバー

チャルコンピュータで登録されたグローバルIPアドレスをLAN側のグローバルIPアドレスと して利用する事は出来ません。 バーチャルコンピュータに登録したグローバルIPアドレスとLAN側のコンピュータ/サーバの

ハーチャルコンピューダに登録したクローハルIPアドレスとLAN側のコンピューダ/サーハの IPアドレスと重複しないようにしてください。

3

## 本製品の機能

本製品の「PPPoE複数IPアドレス LAN型接続」機能を利用すると、プロバ イダから割り当てられた複数のグローバルIP アドレスを持つパソコンを、 本製品のLAN 側ポートに接続可能になります。さらに、プライベートIP ア ドレスを持つホスト (パソコン)も接続することができます。

この際、本製品のLAN 側ポートはグローバルIP アドレスとプライベートIP アドレスをそれぞれ1 個、合計2 つのIP アドレスを保持します。また、 WAN 側ポートにはIP アドレスは割り当てられておらず、Unnumbered と なります。

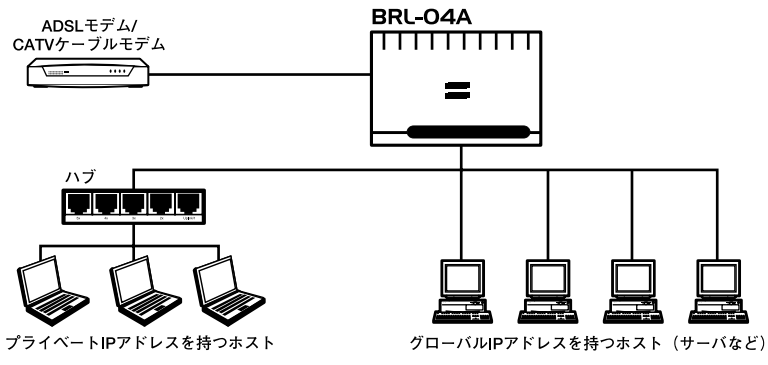

図3-1 PPPoE複数IPアドレス LAN型接続

| グローバルIPアドレスネットワーク                                                             |                                            |                                             |                               |                                            |                              |
|-------------------------------------------------------------------------------|--------------------------------------------|---------------------------------------------|-------------------------------|--------------------------------------------|------------------------------|
| 区分                                                                            | ネットワーク<br>アドレス                             | デフォルト<br>ゲートウェイ                             | 各ホストの<br>アドレス                 | ブロードキャスト<br>アドレス                           | サブネットマスク                     |
| IPアドレス                                                                        | 割り当てられた<br>IPアドレス範囲<br>の最初のグロー<br>バルIPアドレス | 割り当てられた<br>IPアドレス範囲<br>の2番目のグロー<br>バルIPアドレス | ユーザ使用可<br>能なグローバ<br>ルIPアドレス   | 割り当てられた<br>IPアドレス範囲<br>の最後のグロー<br>バルIPアドレス | プロバイダから<br>指定されたサブ<br>ネットマスク |
| 例:<br>53.16.10.40~<br>153.16.10.45<br>の6個のグローバ<br>ルIPアドレスが割<br>り当てられている<br>場合 | 153.16.10.40                               | 153.16.10.41                                | 153.16.10.42~<br>153.16.10.44 | 153.16.10.45                               | 255.255.265.240              |

表3-1 グローバルIPアドレス

🛕 注意

一般的にルータ(本製品LAN 側ポート)に設定するグローバルIP アドレスは、ネットワーク アドレスの次のアドレスにします。プロバイダから指定されていない場合は、特に理由がない 限りこのアドレスで設定してください。

| プライベートIPアドレスネットワーク                                  |                   |                    |                               |                     |                 |
|-----------------------------------------------------|-------------------|--------------------|-------------------------------|---------------------|-----------------|
| 区分                                                  | ネットワーク<br>アドレス    | デフォルト<br>ゲートウェイ    | 各ホストの<br>アドレス                 | ブロードキャスト<br>アドレス    | サブネットマスク        |
| IPアドレス                                              | 任意のネットワー<br>クアドレス | 任意のデフォ<br>ルトゲートウェイ | 任意                            | 任意のブロード<br>キャストアドレス | 任意のサブネッ<br>トマスク |
| 例:<br>19.168.1.0/2.4プ<br>ライベートアドレ<br>ス空間を使用する<br>場合 | 192.168.1.0       | 192.168.1.1        | 192.168.1.2~<br>192.168.1.254 | 192.168.1.255       | 255.255.255.0   |

表3-2 プライベートIPアドレス

## ホスト (コンピュータ・サーバ)の設定

本製品の複数グローバルIP アドレスLAN 型接続機能(NAT &スルー)を 利用する場合、LAN 側ポートに接続したホスト(パソコン・サーバ)のネッ トワーク設定は次のようになります。

### グローバルIP アドレスのコンピュータ

<IP アドレス>

プロバイダから割り当てられたIP アドレス空間のうち、利用可能なグロー バルIPアドレス(本製品LAN 側ポートに設定するルータアドレスを除く) 例:153.16.10.41

< サブネットマスク >

プロバイダから指定されたサブネットマスク

例:255.255.255.240

< デフォルトゲートウェイ >

割り当てられたIPアドレス範囲の2番目のグローバルIPアドレス(=本製品 LAN側ポートに設定したグローバルIPアドレス)

例:153.16.10.41
< サブネットマスク >

を利用しない場合) < IP アドレス > 任意のIP アドレス 例: 192.168.1.1

任意のサブネットマスク

例:255.255.255.0

<デフォルトゲートウェイ>

本製品LAN 側ポートに設定したプライベートIP アドレス 例:192.168.1.1

<DNSサーバ>

プロバイダから指定されているDNSサーバアドレス 例:172.16.1.10

プライベートIP アドレスのコンピュータ(本製品のDHCP サーバ機能 を利用する場合)

プライベートIP アドレスのコンピュータ(本製品のDHCP サーバ機能

各パソコンのDHCPクライアント機能を有効(IPアドレスを自動的に取得 する)にするだけで設定完了です。 3

本製品の「PPPoE複数IPアドレスLAN型接続」の設定方法 1. www ブラウザで設定画面を開きます。

2. メインメニューの[簡単インターネット接続設定]ページから[PPPoE複数IPアドレスLAN型接続]を選択します。[PPPoE複数IPアドレスLAN型接続]ページが表示されます。表示される設定項目に必要な情報を入力します。

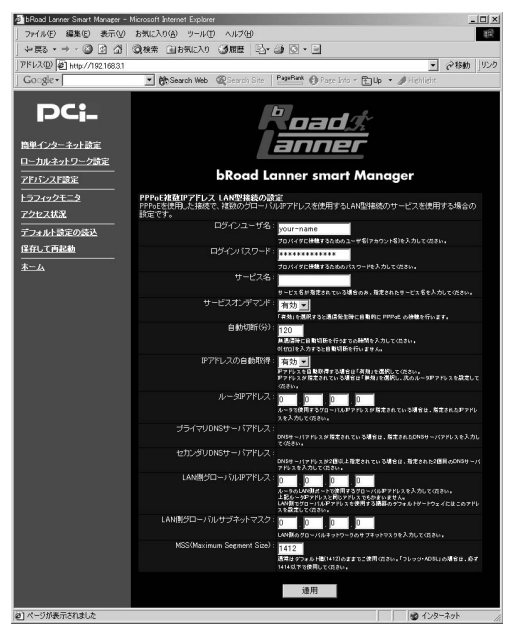

### ログインユーザ名

プロバイダから指定されたPPPoE 接続ユーザ名を、正確に入力してください。 「フレッツ・ADSL」の場合は "@ "(アットマーク)以下も入力します。(工 場出荷時の状態では「your-name」に設定されています。)

例:pci0011@planexbrl.ne.jp

▲ 注意

最大64 文字の半角英数字を入力可能です。大文字・小文字の違いに注意して入力してください。 PPPoE接続ユーザ名はメールアカウント名などと異なる場合があります。

#### ログインパスワード

プロバイダから指定されたPPPoE 接続パスワードを、正確に入力してくだ さい。セキュリティのため、この欄に文字を入力しても "\* "(アスタリスク) 表示されます。(工場出荷時の状態では「password」に設定されています。) 例:rY0Co%Mtu

### 注意

最大32 文字の半角英数字を入力可能です。大文字・小文字の違いに注意して入力してください。 PPPoE接続パスワードはメールパスワードなどと異なる場合があります。

#### サービス名

プロバイダから指定されたPPPoEサービス名を、正確に入力してください。 とくに指定されていない場合は入力する必要はありません。(工場出荷時の 状態では空欄に設定されています。)

例:PPPServ

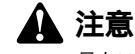

最大32 文字の半角英数字を入力可能です。大文字・小文字の違いに注意して入力してください。

#### サービスオンデマンド

コンピュータ上でWWWブラウザを起動した場合など、LAN側のコンピュー タからのインターネット接続要求に応じて自動的にインターネット接続さ せる場合は、「有効」に設定してください。「PPPoE複数IPアドレスLAN型 接続,の場合は、「有効」に設定することをお勧めします。(工場出荷時の 状態では「有効」に設定されています。)

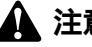

注意

従量制の場合などで「無効」に設定した場合は、「アドバンスド設定) 「PPPoE の診断 1 ページで手動接続しなければなりません。

3

#### 自動切断(分)

PPPoEでインターネットに接続中、通信が無い状態が続いた場合に自動的 にPPPoE接続を切断するまでの時間を分単位で指定します。"0 ~ 120"の範 囲で指定できます。自動切断したくない場合は、この欄に "0 "を入力して ください。複数グローバルIP アドレスLAN 型サービスの場合は、"0 "を入 力して自動切断しないことを推奨します。(工場出荷時の状態では「5」に設 定されています。)

例:0

#### IP アドレスの自動取得

プロバイダからルータのアドレスを指定されている場合は「無効」、指定されていない場合は「有効」を入力してください。(工場出荷時の状態では「有効」に設定されています。)

#### ルータIPアドレス

プロバイダからルータアドレスを指定されている場合はそのアドレス、指 定されていない場合は「0.0.0.0 」を入力してください。(工場出荷時の状 態では「0.0.0.0 」に設定されています。)

例:153.16.10.41

#### DNSサーバアドレスの自動取得

DNSサーバのIPアドレスをプロバイダから自動的に取得する場合は「有効」、 DNSサーバのIP アドレスが固定で指定されている場合は「無効」を選択し ます。「無効」の場合は以下の「プライマリDNSサーバ」及び「セカンダリ DNSサーバ」も設定してください。(工場出荷時の状態では「有効」に設定 されています。)

#### プライマリDNSサーバ

プライマリDNSサーバのIPアドレスがプロバイダから固定で指定されてい る場合は、プロバイダから指定されたプライマリDNSサーバのIPアドレス を入力します。(工場出荷時の状態では「0.0.0.0」に設定されています。) 例:172.16.1.10

### セカンダリDNSサーバ

セカンダリDNSサーバのIPアドレスがプロバイダから固定で指定されてい る場合は、プロバイダから指定されたプライマリDNSサーバのIPアドレス を入力します。プロバイダからセカンダリDNSサーバのIPアドレスが指定 されていない場合は、入力する必要はありません。(工場出荷時の状態では 「0.0.0.0」に設定されています。)

例:172.16.1.11

#### LAN**側グローバルIPアドレス**

ルータのLAN側ポートで使用するグローバルIPアドレスを入力してください。 「ルータIPアドレス」と同じアドレスでもかまいません。LAN側でグローバ ルIPアドレスを使用する機器のデフォルトゲートウェイにはこのアドレス を設定してください。

例:153.16.10.41

#### LAN**側グローバルサブネットマスク**

ルータのLAN側ポートで使用するグローバルIPアドレスを入力してください。 上記ルータIPアドレスと同じアドレスでもかまいません。LAN側でグローバ ルIPアドレスを使用する機器のデフォルトゲートウェイにはこのアドレス を設定してください。(工場出荷時の状態では「0.0.0.0」に設定されています。) 例:255.255.255.240

MSS(Max Segment Size)

MSS(Max Segment Size)値を変更します。通常は工場出荷時の設定 (1412)を変更する必要はありません。

不用意に変更すると通信ができなくなったり、特定のサイトやアプリケー ションが使用できなくなったり、パフォーマンスが著しく落ちますので注 意してください。

## 🛕 注意

MSS 値はインターネット接続スピードのパフォーマンスに影響を与えます。アプリケーションの都 合でMSS 値を変更する場合は、そのアプリケーションの許容範囲の最大値を入力してください。 「フレッツ・ADSL」の場合は、必ず"1414"以下の値でご使用ください。 3. 入力内容を確認し、正しければ[適用]ボタンを押してください。 「設定を保存して再起動します。」メッセージが表示されますので、[はい] ボタンを押してください。[はい]ボタンを押すと、変更した設定内容が保 存され本製品が再起動を開始します。(再起動には約10秒かかります)

4

詳細設定

# 詳細設定

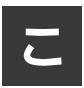

こでは本製品の詳細な設定方法について説明します。

# 1 ローカルネットワーク設定

WWWブラウザの画面左側から、[ローカルネットワーク設定]の文字をク リックします。メインメニューにローカルネットワーク設定画面が表示さ れます。各設定項目に必要な情報を入力します。

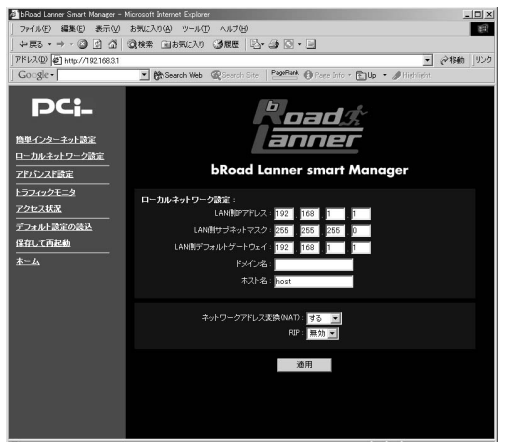

#### LAN**側**IP**アドレス**

本製品LAN 側ポートに設定するIP アドレスを入力します。ここに入力する アドレスがLAN 側からみた本製品のIP アドレスになります。(工場出荷時 の状態では「192.168.1.1」に設定されています。)

例:192.168.1.1

#### LAN**側サブネットマスク**

本製品LAN 側ポートに接続されたネットワークのサブネットマスクを入力 します。(工場出荷時の状態では「255.255.255.0」に設定されています。) 例:255.255.255.0

#### LAN**側デフォルトゲートウェイ**

本製品のLAN 側ポートに接続されたネットワークのデフォルトゲートウェ イ(デフォルトルータ)のIP アドレスを入力します。通常は本製品を経由し てインターネットに接続する形になりますので、上記[LAN 側ポートIP ア ドレス]と同じ値を入力します。(工場出荷時の状態では「192.168.1.1」に 設定されています。)

例:192.168.1.1

#### ドメイン名

特に必要が無い限り設定しません。

ご利用のインターネット接続サービスでドメイン名の設定が必要な場合や、 LAN 上でドメイン名を使用している場合は、ここにドメイン名を入力します。 この設定を行うと本製品のDHCPサーバ機能によってIP アドレスが自動設 定される際に、デメイン名もパソコンに設定されます。

プロバイダからドメイン名を指定されている場合は、指定されたドメイン 名を入力してください。(工場出荷時の状態では空欄に設定されています。) 例: PLANEX

#### ホスト名

特に必要が無い限り変更する必要はありませんが、ご利用のインターネット接続サービスによっては、ホスト名の設定が必要になります。この場合は プロバイダから指定されたホスト名を入力してください。(工場出荷時の状態では「brl04a」に設定されています。)

例: Mymachine

#### ネットワークアドレス変換(NAT)

NAT(Network Address Translator)機能を有効にする場合は[する]に、無 効にする場合には[しない]に設定します。

(工場出荷時の状態では「する」に設定されています。)

RIP

RIPを有効にすると、隣接ルータと経路情報を交換しあい、自分自身のルー ティングテーブルを自動的に構成するようになります。RIPを利用にする場 合には[有効]に、利用しない場合には[無効]に設定します。 (工場出荷時の状態では「無効」に設定されています。)

入力内容を確認し、正しければ[適用]ボタンを押してください。 「設定を保存して再起動します。」メッセージが表示されますので、[はい] ボタンを押してください。[はい]ボタンを押すと、変更した設定内容が保 存され本製品が再起動を開始します。(再起動には約10秒かかります)

# 2 アドバンスド設定

[メインメニュー]、またはWWWブラウザの画面左側から、[アドバンスド 設定]の文字をクリックします。画面左側に[アドバンスド設定]の各項目 が表示されます。

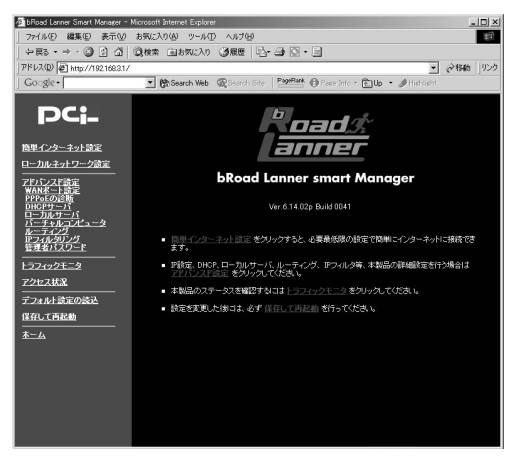

#### WAN ポート設定

この項目では本製品のWAN側のネットワーク設定及びインターネットへの 接続設定を行います。

#### PPPoE**の診断**

この項目ではPPPoEによるインターネットへの手動接続及び手動切断が行います。インターネットに自動的に接続されない場合などにここで診断できます。

#### DHCP**サーバ**

ここではLAN側のDHCPサーバ設定を行います。

#### ローカルサーバ

ここではLAN側にある特定のサーバをWAN側からアクセスする為の設定を 行います。

#### バーチャルコンピュータ

ここではLAN側にある特定のサーバをWAN側からアクセスする為の設定を 行います。

#### ルーティング

ここではルーティングテーブルの設定と参照を行います。

#### IPフィルタリング

ここではIPフィルタリングの設定が行えます。IPアドレスによるアクセス制 限を設定できます。

#### 管理者パスワード

ここでは本製品の設定変更を行える管理者用のパスワードの設定を行います。

4

# 3 WANポート設定

WWWブラウザの画面左側から、[WANポート設定]の文字をクリックします。 メインメニューにWANポート設定のページが表示されます。ご利用のイン ターネット接続サービスのタイプを選択して「設定」を押してください。各 サービスタイプの設定ページが表示されます。

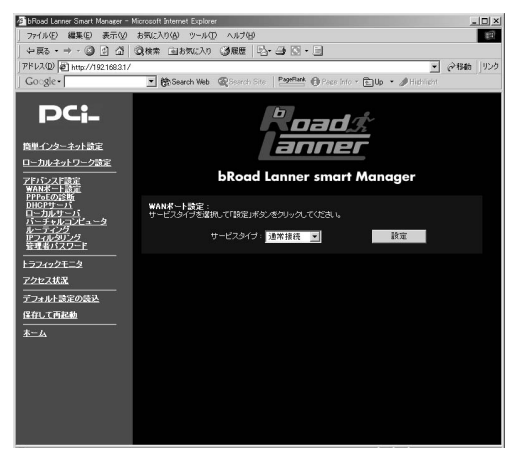

### 通常接続の設定

本製品を通常のルーターとしてご利用の場合の設定です。WAN側ポートの IPアドレスの取得にDHCPを使用するサービスの場合にも、こちらから設定 を行ってください。

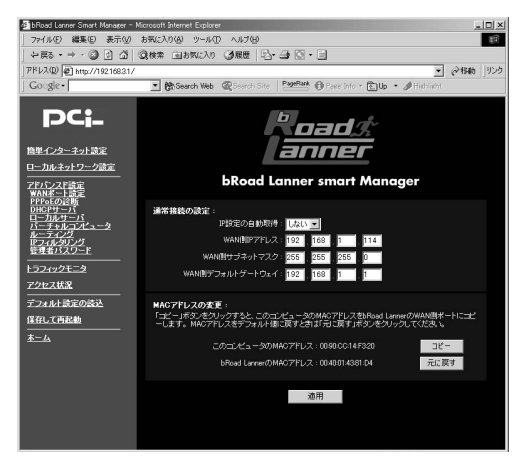

#### IP 設定の自動取得

DHCPサーバからIP アドレスが自動的に割り当てられる場合は「する」、IP アドレスが固定で割り当てる場合は「しない」を選択します。「しない」の場 合は以下の項目に関しても設定してください。(工場出荷時の状態では「す る」に設定されています。)

#### WAN**側IPアドレス**

IPアドレスが固定で割り当てられる場合は、プロバイダから指定されたIP アドレスを入力してください。(工場出荷時の状態では「0.0.0.0」に設定さ れています。)

例:172.16.1.55

#### WAN**側サブネットマスク**

IPアドレスが固定で割り当てられる場合は、プロバイダから指定されたサ ブネットマスクを入力してください。(工場出荷時の状態では 「255.255.255.0」に設定されています。)

例:255.255.255.0

#### WAN**側デフォルトゲートウェイ**

IP アドレスが固定で割り当てられる場合は、プロバイダから指定されたデフォルトゲートウェイを入力してください。(工場出荷時の状態では「0.0.0.0」に設定されています。)

例:172.16.1.1

#### MACアドレスの変更

本製品のWAN側のMACアドレスに、現在設定を行うためにアクセスしているコンピュータのMACアドレスをコピーする事が出来ます。

これにより、ADSL/ケーブルモデムに接続する機器のMACアドレスの登録 が必要なプロバイダの場合に、すでに登録しているコンピュータのMACア ドレスをコピーすれば登録の変更をする事無くご利用いただけます。

「コピー」ボタンを押すと、現在設定を行うためにアクセスしているパソコンのMACアドレスがWAN側ポートにコピーされます。「元に戻す」ボタンを押 すとWAN側ポートのMACアドレスが本製品のMACアドレスに戻ります。

Ħ

### PPPoE 接続の設定

NTT東日本/NTT西日本の「フレッツ・ADSL」や東京めたりっく通信の「Single」サービス、名古屋めたりっく通信の「Home」サービス等のPPPoE プロトコルを使用したインターネット接続サービスをご利用の場合の設定 です。

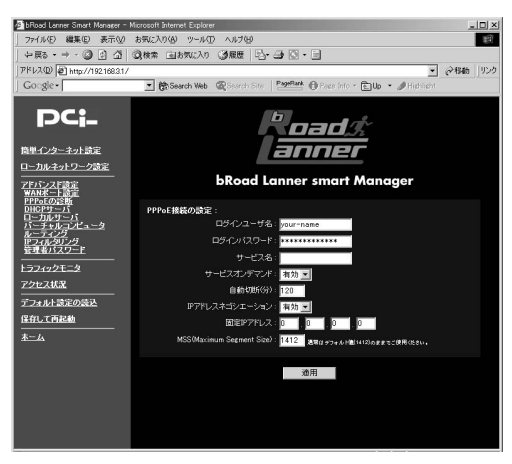

### ログインユーザ名

プロバイダから指定されたPPPoE 接続ユーザ名を、正確に入力してください。 「フレッツ・ADSL」の場合は "@"(アットマーク)以下も入力します。(工 場出荷時の状態では「your-name」に設定されています。)

例:pci0011@planexbrl.ne.jp

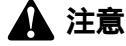

最大64 文字の半角英数字を入力可能です。大文字・小文字の違いに注意して入力してください。 PPPoE接続ユーザ名はメールアカウント名などと異なる場合があります。

#### ログインパスワード

プロバイダから指定されたPPPoE 接続パスワードを、正確に入力してくだ さい。セキュリティのため、この欄に文字を入力しても "\*"(アスタリスク) 表示されます。(工場出荷時の状態では「password」に設定されています。) 例:rY0Co%Mtu

### 🛕 注意

最大32文字の半角英数字を入力可能です。大文字・小文字の違いに注意して入力してください。 PPPoE接続パスワードはメールパスワードなどと異なる場合があります。

#### サービス名

プロバイダから指定されたPPPoE サービス名を、正確に入力してください。 特に指定されていない場合は入力する必要はありません。(工場出荷時の状態では空欄に設定されています。)

例:PPPServ

# 🛕 注意

最大32 文字の半角英数字を入力可能です。大文字・小文字の違いに注意して入力してください。

#### サービスオンデマンド

パソコン上でWWW ブラウザを起動した場合など、LAN 側のパソコンから のインターネット接続要求に応じて自動的にインターネット接続したい場 合は、「有効」に設定してください。定額のインターネット接続サービスの 場合は「有効」に設定することをお勧めします。(工場出荷時の状態では 「有効」に設定されています。)

### 🛕 注意

従量制の場合などで「無効」に設定した場合は、[アドバンスド設定] - [PPPoE接続の診断] ページで手動接続しなければなりません。

#### 自動切断

PPPoE でインターネットに接続中、通信が無い状態が続いた場合に 自動的 にPPPoE 接続を切断するまでの時間を分単位で指定します。。"0 ~ 120"の 範囲で指定できます。自動切断したくない場合は、この欄に"0 "を入力して ください。(工場出荷時の状態では「5」に設定されています。)

例:3

#### IP アドレスネゴシエーション

IP アドレスがプロバイダから自動的に割り当てられる場合は「有効」IP ア ドレスが固定で割り当てられている場合は「無効」を選択します。「無効」の 場合は以下の「ルータIPアドレス」も設定してください。(工場出荷時の状 態では「有効」に設定されています。)

#### 固定IPアドレス

IP アドレスが固定で割り当てられている場合に、プロバイダから指定されたIP アドレスを入力します。(工場出荷時の状態では「0.0.0.0」に設定されています。)

例:172.16.1.50

詳細設定

# 4 PPPoEの診断

WWWブラウザの画面左側から、[PPPoEの診断]の文字をクリックします。 メインメニューに[PPPoEの診断]のページが表示されます。

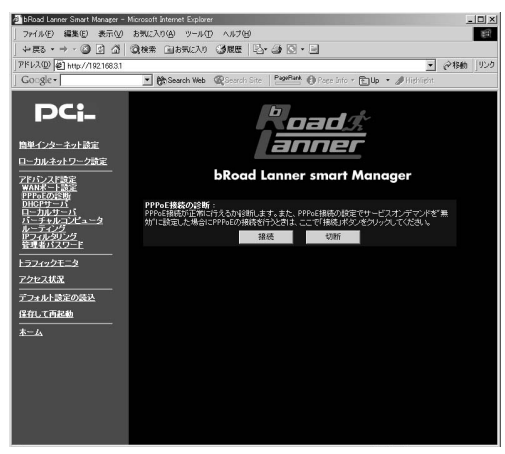

### [接続]

[接続]ボタンを押すと、現在の設定を読み込んでPPPoE接続を開始します。 接続ログの最後の表示が

**Connecting Service Successful** 

Service is running now

と、なっている場合は正常にPPPoE接続に成功した事を表します。

**Connecting Service Failed** 

と、なっている場合はPPPoE接続に失敗した事を表します。接続及び設定の確認してください。

#### [切断]

[切断]ボタンを押すとPPPoE接続を切断し、切断ログを表示します。

# 5 DHCPサーバ

WWWブラウザの画面左側から、[DHCPサーバ]の文字をクリックします。 メインメニューに[DHCPサーバ]の設定ページが表示されます。

| DRoad Lanner Smart Manager - Mi                                                                                                    | crosoft Internet Explorer                                                                                                    | ×                                                                                                    |
|----------------------------------------------------------------------------------------------------|----------------------------------------------------------------------------------------------------|----------------------------------------------------------------------------------------------------|
| 」 ファイル(E) 編集(E) 表示(⊻) ;                                                                                                    | B気に入り(A) ツール(D) ヘルプ(H)                                                                                                    | 10 M                                                                                                    |
| + == + + - • • • • • • • • • • • • • • • • •                                                                                                    | (検索 回告表に入り (3)服歴 🕓・ (3)                                                                                                    | Q • E                                                                                                    |
| アドレス(型) @ http://192168.3.1                                                                                                    |                                                                                                    | ▼ @移動 _950                                                                                                    |
| Google                                                                                                    | 💌 🕅 Search Web 🛛 🖓 Search Site 🛛 🎽                                                                                                    | 📲 🚯 Page Info 🔹 🖹 Up 🔹 🍠 Highlight                                                                                                    |
| <b>DC:-</b><br><b>BF(2)-2-2-1252</b><br><b>C</b> -1042-3-12-252<br><b>C</b> -1042-3-12-252<br><b>C</b> -1042-3-12-252<br><b>C</b> -1042-3-12-25<br><b>C</b> -1042-3-12-25<br><b></b> | שניים ביינים<br>שניים ביינים<br>שניים ביינים ביינים<br>שניים ביינים<br>שניים ביינים<br>שניים ביינים<br>שניים ביינים<br>שניים ביינים<br>שניים ביינים<br>שניים ביינים<br>שניים ביינים<br>שניים ביינים<br>שניים ביינים<br>שניים ביינים<br>שניים ביינים<br>שניים ביינים<br>שניים ביינים<br>שניים ביינים<br>שניים ביינים | Bit Bit |
| 22.41.02000                                                                                                    | 1836 \$47 安更 AIBA                                                                                                    | <u>IP MAC7ドレス 支更 即除</u>                                                                                                    |
| 1.03/0182-0182                                                                                                    | 110 160 30.00 19188                                                                                                    | 4                                                                                                    |
| 1+11-C CP14E-00                                                                                                    | 170 236 変更 削除                                                                                                    | _                                                                                                    |
| <u>本二ム</u>                                                                                                    | 範囲の追加                                                                                                    | 固定中の追加                                                                                                    |
|                                                                                                    |                                                                                                    |                                                                                                    |
|                                                                                                    |                                                                                                    | · 通用                                                                                                    |
|                                                                                                    | -                                                                                                    |                                                                                                    |
|                                                                                                    |                                                                                                    |                                                                                                    |
|                                                                                                    |                                                                                                    |                                                                                                    |
|                                                                                                    |                                                                                                    |                                                                                                    |

#### DHCP **サーバ**

「有効/無効」から選択してください。この機能を有効にするとLAN 側ポート に接続されたネットワーク上のパソコンに対して、本製品が自動的にIP ア ドレスを割り当てます。有効にする場合は以下の項目も設定してください。 (工場出荷時の状態では「有効」に設定されています。)

#### プライマリDNS サーバ

プロバイダから指定されたDNS サーバのIP アドレスを入力してください。 (工場出荷時の状態では「0.0.0.0」に設定されています。)

例:172.16.1.10

詳細

#### セカンダリDNS サーバ

プロバイダからセカンダリ(バックアップ)DNS サーバのIP アドレスも指 定されている場合は入力してください。(工場出荷時の状態では「0.0.0.0 」 に設定されています。)

例:172.16.1.11

#### WINS サーバアドレス

LAN 側ポートに接続されたネットワーク上にWINS サーバがある場合はそのIP アドレスを入力します。(工場出荷時の状態では「0.0.0.0」に設定されています。)

例:172.1 6.1.20

#### IP 割り当て範囲

本製品のDHCP サーバ機能により、LAN 側ボートに接続されたネットワー ク上のパソコンに対して自動的に割り当てられるIP アドレスの範囲がリス ト表示されています。この範囲を変更したい場合は[変更]ボタンを、削除 したい場合は[削除]ボタンを押してください。(工場出荷時の状態では 「192.168.1.21」~「192.168.1.120」までのIP アドレス割り当て範囲が設 定されており、最高100台のパソコンにIPアドレスを自動的に設定すること ができます。)

IP アドレスの範囲を追加したい場合は、[範囲の追加]ボタンを押すと、[IP 割当て範囲]ページが表示されます。追加したいIP アドレス範囲の最初の ホストアドレスを[開始アドレス]欄に、最後のホストアドレスを[終了ア ドレス]欄に入力して[適用]ボタンを押してください。入力した内容が反 映されたページが表示されます。

[IP割当て範囲]は最大で4つの範囲を指定できます。

本製品のDHCP サーバ機能を利用し、なおかつ特定のパソコン(サーバなど) のみ任意のIP アドレスで固定させたい場合に利用します。既に固定IP 割り 当てを設定している場合はリスト表示されます。各リストを変更したい場 合は[変更]ボタンを、削除したい場合は[削除]ボタンを押してください。 固定IP 割り当てを追加したい場合は、[固定IPの追加]ボタンを押すと[固 定IP 割り当て]ページが表示されます。固定設定したいIP アドレスのホス トアドレスを[IP アドレス]欄に、そのIP アドレスを利用するコンピュータ のMAC アドレスを[MAC アドレス]欄に入力して、[適用]ボタンを押して ください。入力した内容が反映されたページが表示されます。 この設定を行うと、DHCP サーバ機能を利用しているにもかかわらず、特定 のパソコンだけ常に同じIP アドレスが割り当てられます。

入力内容を確認し、正しければ「適用 ]ボタンを押してください。

「設定を保存して再起動します。」メッセージが表示されますので、[はい] ボタンを押してください。[はい]ボタンを押すと、変更した設定内容が保 存され本製品が再起動を開始します。(再起動には約10秒かかります)

固定IPでは最大で16個のクライアント登録できます。

4

詳細設定

## 6 ローカルサーバ

ローカルサーバ機能とは、LAN 側ポートに接続されたネットワーク上の任 意のコンピュータを、インターネット上から参照可能とする機能です。バー チャルコンピュータ機能が1 台のパソコンにすべての通信を転送するのに 対して、ローカルサーバ機能では、TCP/UDP ポート番号とIP アドレスの組 み合わせを設定することができます

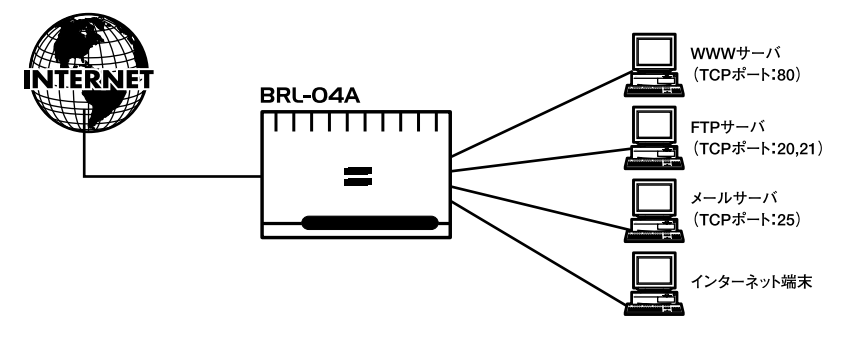

図4-1 ローカルサーバ

WWW ブラウザの画面左側から、[ローカルサーバ]の文字をクリックします。 メインメニューに[ローカルサーバリスト]のページが表示されます。

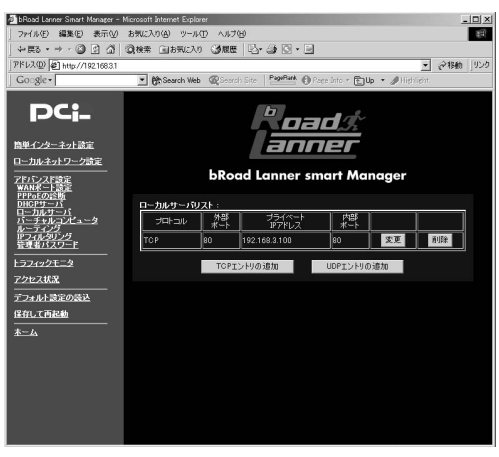

既にローカルサーバ設定がされている場合は、[ローカルサーバリスト]に 各エントリが表示されます。エントリを変更したい場合は[変更]ボタンを、 エントリを削除したい場合は[削除]ボタンを押してください。 TCP ポートを使ったローカルサーバリストを追加したい場合は[TCPエン トリの追加]ボタンを、UDP ポートを使ったローカルサーバリストを追加 したい場合は[UDPエントリの追加]ボタンを押してください。[ローカル サーバ]ページが表示されます。

#### 外部ポート

インターネット上に公開したいポート番号を入力します。 例:WWW サーバの場合は、TCP の80 番ポート

#### プライベートIP アドレス

上記ポートの転送先パソコンのIP アドレスを入力します。 例:192.168.1.25

#### 内部ポート

転送先パソコンでの受信ポート番号を入力します。通常は外部ポートと同 じ番号で構いません。

例:WWW サーバの場合は、TCPの80 番ポート

入力内容を確認し、正しければ[適用]ボタンを押してください。[ローカル サーバリスト]にエントリが追加されます。

[ローカルサーバリスト]は最大32エントリまで登録できます。

4

# 7 バーチャルコンピュータ

バーチャルコンピュータ機能とは、LAN側の特定のコンピュータをインター ネット上からアクセス可能にする機能です。インターネットからの、本製品 のWAN 側ポートに割り当てられたIP アドレスへのパケットはすべてバー チャルコンピュータに転送されます。通常は、プライベートLAN 上のいず れか1 台のコンピュータをバーチャルコンピュータとして登録することが 可能です。PPPoE複数IPアドレスをご利用の場合には、2台以上のプライベー トLAN上のコンピュータをバーチャルコンピュータに登録する事が出来ます。

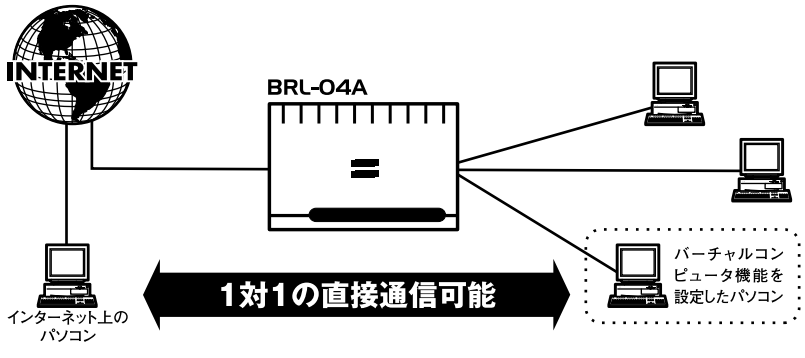

図4-2 バーチャルコンピュータ

WWW ブラウザの画面左側から、[ バーチャルコンピュータ ] の文字をクリッ クします。

メインメニューに [バーチャルコンピュータ]のページが表示されます。

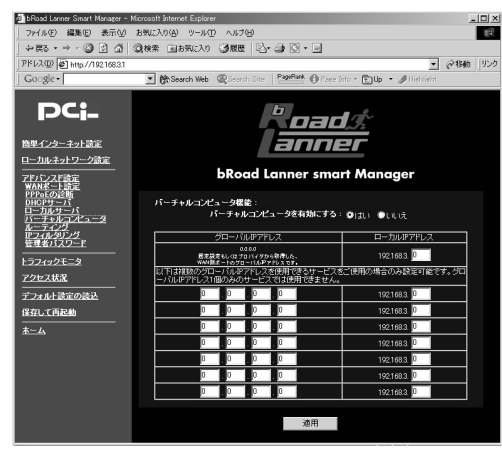

#### バーチャルコンピュータ

「はい/いいえ」から選択してください。「はい」にした場合は以下の[IP アドレス]欄も入力してください。(工場出荷時の状態では「いいえ」に設定されています。)

#### グローバルIPアドレス

WAN側のグローバルIPアドレスを登録します。1台目のバーチャルイコン ピュータのグローバルIPアドレスは、本製品のWAN側のIPアドレスになり ます。PPPoE複数IPアドレスをご利用の場合は2台目以降にはプロバイダー から割り当てられているグローバルIPアドレスを入力してください。

#### プライベートIPアドレス

プライベートLAN側にあるバーチャルコンピュータ機能を利用したいコン ピュータのIP アドレスを入力してください。PPPoE複数IPアドレスをご利 用の場合は割り当てたグローバルIPアドレス分(最大8台)のコンピュータ を登録できます。(工場出荷時の状態では「0.0.0.0」に設定されています。)

# ▲ 注意

バーチャルコンピュータ機能を利用するパソコンのIP アドレスは固定しておかなければなり ません。

PPPoE複数IPアドレスLAN型接続をご利用されている場合には、LAN側のグローバルIPアド レスに登録しているIPアドレスはパーチャルコンピュータで登録するグローバJルIPアドレス として利用する事は出来ません。

バーチャルコンピュータに登録したグローバルIPアドレスとLAN側のコンピュータ/サーバの IPアドレスと重複しないようにしてください。 詳細

# 8 ルーティング

本製品は内部のルーティングテーブルに、スタティック(静的な)ルーティン グ情報を追加することができます。

WWWブラウザの画面左側から、[ ルーティング ]の文字をクリックします。 メインメニューに[ ルーティングテーブル ]のページが表示されます。

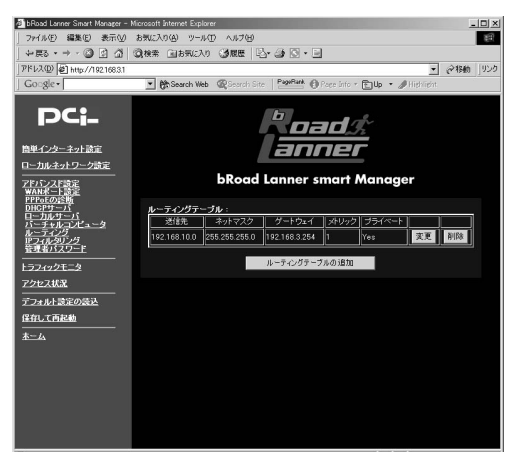

既にスタティックルーティング設定がされている場合は、[ルーティングテー ブル]に各エントリが表示されます。エントリを変更したい場合は[変更] ボタンを、エントリを削除したい場合は[削除]ボタンを押してください。 新たにルーティングテーブルを追加したい場合は、[ルーティングテーブル の追加]ボタンを押してください。[ルーティングテーブルの追加/変更]ペー ジが表示されます。

#### 送信先

送信先のIP アドレスを入力してください。 例:192.168.10.0

#### ネットマスク

送信先のネットマスクを入力してください。 例:255.255.255.0

#### ゲートウェイ

送信先アドレスへのゲートウェイのIP アドレスを入力してください。 例: 192.168.1.10

#### メトリック

メトリックには1から16までの値を入力可能です。送信先に対して複数の経路がある場合は、より低いメトリック値を持つ経路が優先されます。

例:1

#### プライベート

[はい/いいえ]から選択します。定義したルーティング情報をブロードキャ ストさせたくない場合は「はい」を選択してください。

入力内容を確認し、正しければ[適用]ボタンを押してください。 [ルーティングテーブル]にエントリが追加されます。 [ルーティングテーブル]は最大で5エントリまで登録できます。

## 9 IPフィルタリング

IPフィルタリング機能では、プライベートLAN 上のユーザのWEBの参照や E-mail などのインターネットサービスの使用制限を行うことが可能です。 また、特定のユーザのみこれらのサービスを使用できないように設定する ことも可能です。

デフォルトでは、IP フィルタリング機能は無効に設定されています。

WWWブラウザの画面左側から、[IPフィルタリング]の文字をクリックします。

メインメニューに[IPフィルタリスト]のページが表示されます。

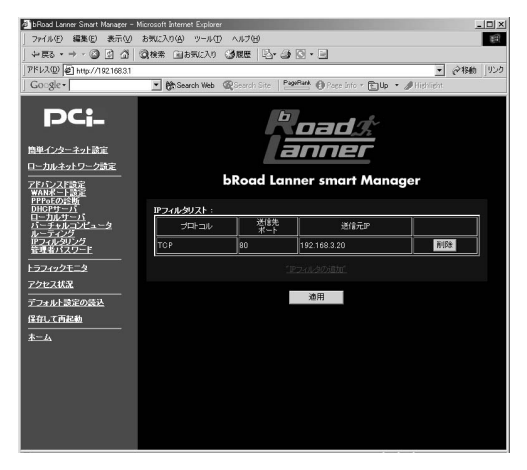

既にIPフィルタリング設定がされている場合は、[IPフィルタリスト]の各 エントリが表示されます。

エントリを変更したい場合は[変更]ボタンを、エントリを削除したい場合 は[削除]ボタンを押してください。

新たにIP フィルタリング情報の定義を行いたい場合は、[IP フィルタリストの追加]の文字を押してください。[IPフィルタリストの追加/変更]ページが表示されます。

#### プロトコル

フィルタリングするパケットのプロトコルを「TCP/UDP」から選択してく ださい。

#### 送信先ポート

フィルタリングをするパケットのポート番号を入力してください。

#### 送信先IP アドレス

上記ポート番号で指定したパケットフィルタリングを、特定のパソコンに 対してのみ適用したい場合は、そのパソコンのIP アドレスを入力してくだ さい。「0.0.0.0」を入力するとすべてのパソコンに適用されます。(工場出 荷時の状態では「0.0.0.0」に設定されています。)

入力内容を確認し、正しければ[適用]ボタンを押してください。

「設定を保存して再起動します。」メッセージが表示されますので、[はい] ボタンを押してください。[はい]ボタンを押すと、変更した設定内容が保 存され本製品が再起動を開始します。(再起動には約10秒かかります)

[IPフィルタリスト]は最大で64エントリまで登録できます。

# 10 管理者パスワード

本製品ではセキュリティ確保のため、パスワードのほかにMACアドレスに よる管理用端末の指定が可能となっております。MACアドレスによる管理 用端末のチェックを有効にすると、設定したMAC アドレス以外の端末から の本製品のWEB およびtelnet 設定画面へのアクセスができないようにな り、本製品の設定画面への不正ログイン/設定変更を防ぐことができます。 以下の方法で設定を行ってください。

WWWブラウザの画面左側から、[管理者パスワード]の文字をクリックします。メインメニューから[管理者パスワード]のページが表示されます。

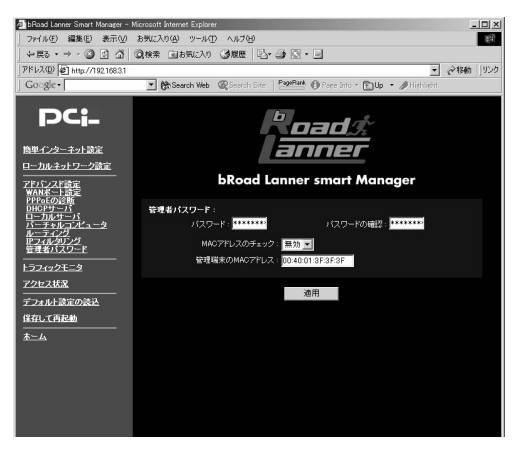

詳細設定

#### 管理者パスワード

WWW ブラウザやTELNET で本製品の設定画面を開く際に必要になる管理 者パスアワードを設定します。セキュリティのため、この欄に文字を入力し ても "\* (アスタリスク)表示されます。(工場出荷時の状態では「password」 に設定されています。)

例:PassWord

### 🛕 注意

最大8 文字の半角英数字を入力可能です。大文字・小文字の違いに注意して入力してください。

4

#### パスワードの確認

誤入力防止のため、上記[管理者パスワード]で入力した文字を再入力して ください。セキュリティのため、この欄に文字を入力しても "\* "(アスタリ スク)表示されます。(工場出荷時の状態では「password」に設定されています。) 例: PassWord

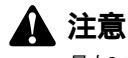

最大8 文字の半角英数字を入力可能です。大文字・小文字の違いに注意して入力してください。

#### MACアドレスのチェック

「有効/無効」から選択してください。「有効」にする場合は以下の[設定端末のMAC アドレス]欄にも入力してください。(工場出荷時の状態では「無効」に設定されています。)

管理端末のMACアドレス

本製品を設定できる端末(コンピュータ)のMAC アドレスを入力します。 (工場出荷時の状態では「00:00:00:00:00:00」に設定されています。)

# 1 注意

パスワード設定とMAC アドレスチェックは [適用]ボタンを押した直後から有効になります。 MACアドレスの入力間違えの無いように気をつけてください。

# その他の機能

# 1 トラフィックモニタ

トラフィックモニタでは、本製品の通信状況トラフィック状況を参照する 事が出来ます。WWW ブラウザの画面左側から、[トラフィックモニタ]の 文字をクリックします。メインメニューに[トラフィックモニタ]のページ が表示されます。

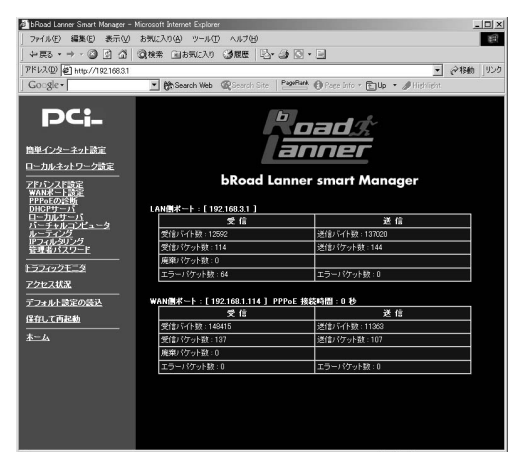

LAN 側およびWAN 側ポートそれぞれのIP アドレス、送受信したパケット 数、エラーパケット数などの情報を確認できます。また、PPPoE 接続の場 合は接続時間も表示されます。トラフィックモニタの表示は、10 秒ごとに 更新されます。 LAN**側ポート** 

本製品のLAN側ポートのIPアドレスです。

#### 受信

本製品の電源を入れてから、LAN側ポートが受け取ったデータ量及びパケット数と廃棄されたパケット、エラーパケットの数を表示します。

送信

本製品の電源を入れてから、LAN側ポートから送り出したデータ量及びパ ケット数とエラーパケットの数を表示します。

#### WAN**側ポート**

本製品のWAN側ポートのIPアドレスです。また、PPPoE接続時には、接続 時間が表示されます。

#### 受信

本製品の電源を入れてから、WAN側ポートが受け取ったデータ量及びパケット数と廃棄されたパケット、エラーパケットの数を表示します。

送信

本製品の電源を入れてから、WAN側ポートから送り出したデータ量及びパ ケット数とエラーパケットの数を表示します。

# 2 アクセス状況

アクセス状況ではLAN側のコンピュータのインターネットへのアクセス状況を参照する事が出来ます。

WWW ブラウザの画面左側から、[アクセス状況]の文字をクリックします。 メインメニューに[アクセス状況]のページが表示されます。

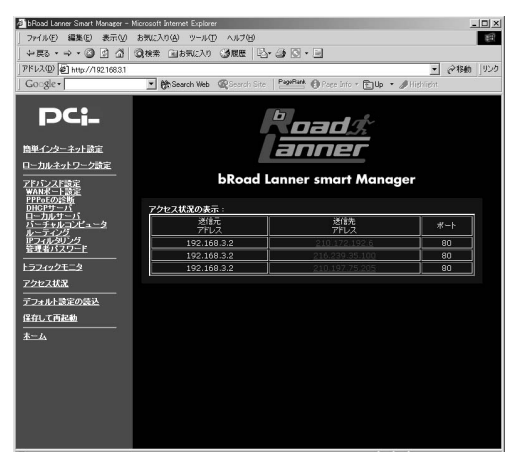

#### 送信元アドレス

現在インターネットにアクセスしているコンピュータのIP アドレスです。

#### 送信先アドレス

送信元アドレスのコンピュータがアクセスしているインターネットサーバ のIPアドレスです。

#### ポート番号

送信元アドレスのコンピュータとインターネットサーバの間の通信で使われているIPポート番号をです。

# 3 デフォルト設定の読込

「デフォルト設定の読込」で、本製品の設定を工場出荷時のデフォルト設定 に戻すことが可能です。「デフォルト設定の読込」をクリックして表示され る画面の「デフォルト設定の読込」ボタンをクリックするとデフォルト設定 が読み込まれます。デフォルト設定を有効にするには、「保存して再起動」 を実行してください。

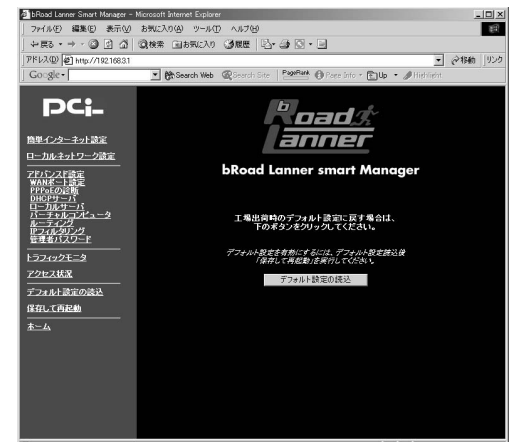

# 4 設定の保存と再起動

設定の変更は、設定を保存して本製品を再起動するまで有効にはなりません。 本製品の設定を変更した後は、必ず「保存して再起動」を実行してください。 画面左側の「保存して再起動」をクリックして表示される画面で、「保存して 再起動」ボタンをクリックすると設定が保存され本製品が再起動します。保 存を中止したい場合は、「中止」をクリックしてください。

付録A

トラブルシューティング

POWER LEDが点灯しない

本製品付属のACアダプタを使用していますか? ACアダプタが本製品背面の電源コネクタにしっかりと接続されていますか? ACアダプタはAC100Vコンセントにしっかりと接続されていますか?

WAN LED**が点灯しない** 

LANケーブルの両端はそれぞれ、本製品背面のWANポートおよびADSL/ ケーブルモデムのRJ-45ポートにしっかりと接続されていますか? ADSL/ケーブルモデムの電源は入っていますか? LANケーブルの種類(ストレートまたはクロス)は合っていますか?

LAN LEDが点灯しない

LANケーブルの両端はそれぞれ、本製品背面のLANポートおよびハブ (コンピュータ)のRJ-45ポートにしっかりと接続されていますか?

ハブ(コンピュータ)の電源は入っていますか?

LANケーブルの種類(ストレートまたはクロス)は合っていますか?

WEB 設定 画面が 表示 されない

> コンピュータのネットワークアダプタは正常に動作していますか?コン ピュータまたはネットワークアダプタのマニュアルを参照してネットワー ク設定を確認してください。

> コンピュータのTCP/IPの設定が間違っている可能性があります。IPを自動取得(DHCPを使用)する設定にしてください。

使用しているWEBブラウザで、プロキシが設定されていると設定画面が 表示されません。プロキシを使用しない設定にしてください。Internet Explorerでは「表示(ツール)」 「インターネットオプション」 「接 続」、Netscapeでは「編集」 「設定」 「詳細」にプロキシの設定項 目があります。 コンピュータがIPアドレスを取得できていない可能性があります。 WindowsではDOSプロンプトから、ipconfig コマンドを実行するとIPア ドレスが表示されています。Macintoshではアップルメニューから「コン トロールパネル」 「TCP/IP」を開いて、IPアドレスの欄にIPが割り振 られてるか確認してください。コンピュータがIPアドレスを取得できて ない場合は、コンピュータを再起動してください。(デフォルト設定時は 192.168.1.xxx がIPアドレスとして割り当てられます。)

### インターネットにアクセスできない

WAN側のIP設定が間違っている可能性があります。

プロバイダから受け取っているIP設定の資料をよく確認し、「第3章」または「4-3 WANポート設定」をやり直してください。

DNSサーバの設定が間違っている可能性があります。

DHCPサーバ機能を利用されている場合はプロバイダから受け取っているIP設定の資料をよく確認し、「第3章」または「4-5 DHCPサーバ」をやり直してください。

DHCPサーバ機能を利用していない場合はプロバイダから受け取ってい るIP設定の資料をよく確認し、コンピュータのDNSサーバ設定を確認し てください。

IPフィルタが設定されていませんか?

IPフィルタの設定を確認してください。

### インターネット(WAN)からの設定画面へのログインを禁止したい

ローカルサーバ機能を使用して、インターネット(WAN側)からの本製 品のWEBおよびtelnet設定画面へのアクセスを禁止することができます。 WEBおよびtelnetのポート番号(80、23)をプライベートLAN上で使用 していないIPアドレスに割当ててください。

### パスワードを忘れてしまった

本製品の管理者パスワードを忘れてしまい、設定画面にログインできな くなってしまった場合は、「付録C デフォルト設定の復帰」を参照し、本 製品を工場出荷時の状態に戻してください。

### MACアドレスがわからない

本製品のMACアドレスは本体底面のシールに印刷されています。Node ID: の後の12桁の文字列が本製品のMACアドレスです。

ファームウェアのアップデート

本製品はファームウェアをフラッシュROMに搭載しており、ファームウェ アのアップデートが行われた場合に、簡単にアップデートが可能です。ファー ムウェアは、弊社ホームページ上(http://www.planex.co.jp/)からダウンロー ドしてください。

### 🏠 注意

アップデートに使用するコンピュータは、必ず本製品のプライベートLAN上に接続してください。 また、アップデートに使用する以外のコンピュータおよびWAN側のADSL/ケーブルモデムを外 しておいてください。

ファームウェアのファイルをホームページからダウンロードしたら、以下 の手順でアップデートを行ってください。

Windows95/98/Me/NT/2000でのアップデート

- 本製品のプライベートLAN上に接続したコンピュータにファームウェアアッ プデートユーティリティー(BRLTFTP.EXE)とファームウェアファイル (igate14.bin)をダウンロードして、同じフォルダにコピーしてください。
- **2.** ファームウェアアップデートユーティリティー(BRLTFTP.EXE)を起動し ます。[Model Name]から本製品の型番(BRL-04A)を選択し、IP Address に本製品のLAN側のIPアドレスを入力してください。
- **3.**[Upgrade]ボタンをクリックしてください。しばらくするとファームウェ アの書き換えが開始されます。

 しばらくして、「Upgrade successful!」というメッセージが表示されたら、 アップデートは完了です。[OK]ボタンをクリックしてください。

### 🛕 注意

ファームウェアの書き換え作業中は、STATUS LEDが点滅します。STATUS LEDが点滅してい る間は、本製品およびコンピュータの電源を絶対に切らないでください。 ファームウェアの書き換えに失敗し、復旧不能となる場合があります。

ファームウェアのアップデートに失敗するとSTATUS LEDが点滅し続けます。この場合は本製 品の電源を切ったり、再起動を行ったりせずにもう一度上記手順3のコマンドを実行してみて ください。それでもファームウェアのアップデートが成功しない場合は、弊社テクニカルサポー トまでご連絡ください。

WindowsNT/2000でのアップデート

- 本製品のプライベートLAN上に接続したコンピュータで、「スタート」メニューの「プログラム」から「コマンドプロンプト」を実行してください。
- 2. ダウンロードしたファームウェアファイル(igate14.bin)を現在のディレク トリにコピーしてください。(プロンプト表示が C:¥TEMP> の場合は C:のTEMPフォルダにコピーして下さい。)
- **3.** コマンドプロンプトで以下のように入力してください。ファームウェアの 転送が開始されます。

tftp 本製品のLAN側IPアドレス get upgrade tftp -i 本製品のLAN側IPアドレス put ipgate14.bin

**4.** しばらくして、「Transfer Succesful」というメッセージが表示されれば、アップデートは成功です。
# 🛕 注意

ファームウェアの書き換え作業中は、STATUS LEDが点滅します。STATUS LEDが点滅している 間は、本製品およびコンピュータの電源を絶対に切らないでください。 ファームウェアの書き換えに失敗し、復旧不能となる場合があります。

ファームウェアのアップデートに失敗するとSTATUS LEDが点滅し続けます。この場合は本製 品の電源を切ったり、再起動を行ったりせずにもう一度上記手順3のコマンドを実行してみて ください。それでもファームウェアのアップデートが成功しない場合は、弊社テクニカルサポー トまでご連絡ください。

### UNIXでのアップデート

- 1. ルート(root)でログインしてください。
- 2. 現在のディレクトリにダウンロードしたファームウェアファイル (igate14.bin)をコピーしてください。
- 3. コマンドプロンプトから以下のコマンドを入力してください。

tftp 本製品のLAN側IPアドレス

**4.** TFTPプロンプトで以下のコマンドを入力してください。

get upgrade binary put ipgate14.bin

5. しばらくして、ファイル転送が終了したらアップデートは完了です。

**6.** TFTPを終了してください。

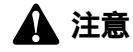

ファームウェアのアップデートに失敗するとSTATUS LEDが点滅し続けます。この場合は、本 製品の電源を切ったり、再起動を行ったりせずにもう一度上記手順4のコマンドを実行してみ てください。それでもファームウェアのアップデートが成功しない場合は、弊社テクニカルサ ポートまでご連絡ください。

### Macintoshでのアップデート

Macintoshからファームウェアをアップグレードする場合にはMacintosh用 TFTPクライアントソフトを利用します。ここでは代表的なMacintosh用 TFTPクライアントソフト「MacTFTP Client」を利用した方法を説明します。

以下は「MacTFTP Client」が配布されているホームページアドレスです。こ こからソフトウェアをダウンロードしてください。

MacTFTP http://www.macorchard.com/ftp.html#MacTFTP

- **1.**「MacTFTP Client」とファームウェアファイル(igate14.bin)をMacintosh上 にダウンロードします。
- 2.「MacTFTP Client」を起動します。
  - (1] Receive ]ボタンを押して反転表示させてください。
  - (2] Address ]欄に本製品のLAN側ポートのIPアドレスを入力してください。
  - (3] File ]ボタンを押し、名前欄に「Upgrade」と入力し、保存ボタンを押し てください。
  - (4] Start]ボタンを押してください。
- **3.** "Tranfer Complete Successfully"と表示されますので、 [Reset]ボタンを 押してください。
  - (1] Send ]ボタンを押して反転表示させてください。
  - (2] File ]ボタンを押してください。 ダウンロードしたファームウェアファイル(Igate14.bin)を指定して開 くボタンを押してください。
  - (3] Address ]欄に本製品のLAN側ポートのIPアドレスを入力してください。
  - (4 J Start ]ボタンを押してください。
- **4.** "Transfer Complete Successfully"と表示されます。以上でファームウェアの 更新は終了です。

# デフォルト設定の復帰

製品のログインパスワードやIPアドレスを忘れてしまって場合や、不正なIP フィルタを追加してしまったなどの理由で、本製品のWEB設定画面にログ インできなくなってしまった場合は、以下の手順で本製品を工場出荷時のデ フォルト設定に戻してください。

- 1. 電源コードを外し本製品の電源を切ってください。
- 2. 本体背面のリセットスイッチを押したままの状態で、電源ケーブルを接続 し電源を入れてください。STATUS LEDが点滅を開始します。
- **3.** そのまま、リセットスイッチを10秒以上押し続けてください。10秒たった らスイッチを離してください。
- リセットスイッチを約1秒間(STATUS LEDが点滅を開始するまで)押して ください。STATUS LEDが5回点滅します。このとき工場出荷時のデフォル ト設定が読込まれます。
- 5. 続いて、本製品は自動的に再起動します。このとき、STATUS LEDが6回点 滅します。

**付録**D

# デフォルト設定

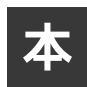

製品の工場出荷時のデフォルト設定は以下のようになっています。デフォル ト設定の読込みを行った場合も、以下の設定が読込まれます。

| 項目           |              | 設定内容                   |
|--------------|--------------|------------------------|
| L            | IPアドレス       | 192.168.1.1            |
| A<br>N       | サブネットマスク     | 255.255.255.0          |
| 側            | デフォルトゲートウェイ  | 192.168.1.1            |
|              | DHCPサーバ      | 有効                     |
|              | DHCP IP割当て範囲 | 192.168.1.21~120       |
| Ï            | DHCP固定IP割当て  | なし                     |
| <del> </del> | プライマリDNS     | 0.0.0.0                |
| <u> </u>     | セカンダリDNS     | 0.0.0.0                |
|              | WINSサーバ      | 0.0.0.0                |
|              | IPアドレス       | 0.0.0.0                |
| w            | サブネットマスク     | 255.255.255.0          |
|              | デフォルトゲートウェイ  | 0.0.0.0                |
| 阆            | サービスタイプ      | 通常接続                   |
|              | DHCPクライアント   | 有効                     |
| パ            | スワード         | password               |
| 管            | 理端末のチェック     | 無効                     |
| 管            | 理端末のMACアドレス  | 00:00:00:00:00:00      |
| ド            | メイン名         | 未設定                    |
| ホ            | スト名          | brl04a                 |
| NA           | AT           | 有効                     |
| RI           | Р            | 無効                     |
|              | ーカルサーバ       | TCPポート23→192.168.1.254 |
|              |              | TCPポート80→192.168.1.254 |
| バ            | ーチャルコンピュータ   | なし                     |
| ル            | ーティングテーブル    | なし                     |
| IP           | フィルタリング      | なし                     |

付録E

# telnet**設定**

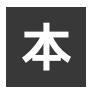

製品をtelnetを使用して設定する場合の設定メニューのメニュー構成につい て説明します。

<0.General Information メニュー> Administrator Security Setup Old password ········現在のパスワードの入力 New password ········新しいパスワードの入力 Retyoe Password ·······新しいパスワードの再入力 Authorize MAC Address ····新しいパスワードの再入力 Authorize MAC Address ·····育理端末のMACアドレス

### System Setup

| LAN IP Address ・・・・・・LAN側IPアドレス               |
|-----------------------------------------------|
| LAN Netmask ········LAN側サブネットマスク              |
| Default Gateway ・・・・・・デフォルトゲートウェイ             |
| Domain Name ······ドメイン名                       |
| Host Name ·······ホスト名                         |
| Service On Demand ······PPPoE自動接続 (Yes/No)    |
| Network Address Translation ····NAT機能(Yes/No) |

### <1.WAN Port Setup>

| Service Type ······WAN側サービスタイプの変更  |
|------------------------------------|
| Regular Service Setup ·····通常接続の設定 |
| PPPoE Sevice Setup PPPoE接続の設定      |

### < 2.DHCP Server Setup >

Using DHCP Server ······ DHCPサーバの有効/無効

| Domain Name Server IP … プライマリDNSのIPアドレス  |
|------------------------------------------|
| Secondary DNS Server IP ·セカンダリDNSのIPアドレス |
| WINS IP・・・・・・・・・・・・・・・・・WINSサーバのIPアドレス   |
| Dynamic-IP Range Setup ·· IP割当て範囲の設定     |
| Fixed IP Table Setup固定IP割当ての設定           |
| DHCP Leased Table ······ DHCP割当中IPリスト    |

### < 3.Local Server Setup >

| Add a New Entry     | ローカルサーバ設定の追加 |
|---------------------|--------------|
| Delete an Old Entry | ローカルサーバ設定の削除 |

### <4.DMZ Host Setup>

| Add a New Entry     | ・バーチャルコンピュー | タの設定の追加 |
|---------------------|-------------|---------|
| Delete an Old Entry | バーチャルコンピュー  | タの設定の削除 |

### < 6.Static Route Setup >

| Add a New Entry     | ・ルーティ | ィング情報の追加 |
|---------------------|-------|----------|
| Delete an Old Entry | ・ルーティ | ィング情報の削除 |

### <7.Service Diagnostic>

| Connect Service          | ··PPPoEの接続テスト |
|--------------------------|---------------|
| Disconnect Service ····· | ・PPPoEの切断     |
| PING Host                | ∴pingの実行      |

- < 8.Internet Spy > アクセス状況の表示
- <S.Save and Reboot> 保存して再起動
- <D.Load the default value > デフォルト設定の読み込み

### <E.Exit>

設定画面からのログアウト

付録F

# 仕様

<準拠する標準>

IEEE802.3 10BASE-T、IEEE802.3u 100BASE-TX

<ポート>

LAN側 : 10BASE-T/100BASE-TX RJ-45 スイッチ × 4ポート

WAN側 : 10BASE-T RJ-45 × 1ポート

<LED>

POWER、STATUS、WAN、LAN

< 入力電源 >

DC 12V、1A

<消費電力>

最大12W

<外形寸法(W×D×H)>

224.4 × 144.6 × 34 mm

<重量(本体のみ)>

402g

<環境>

動作温度 0~40

動作湿度 35~85%

< EMI >

FCC Class A , CE Mark

仕様

| <br> |
|------|
|      |
|      |
|      |
|      |
|      |
|      |
|      |
|      |
|      |
|      |
|      |
|      |
|      |

| <br> |
|------|
|      |
|      |
|      |
|      |
|      |
|      |
|      |
|      |
|      |
|      |
|      |
|      |
|      |

# ユーザー登録について

この度は弊社製品をお買い上げいただき誠にありがとうございます。弊社では製品 をお買い上げいただいたお客様にユーザー登録をお願いしております。ユーザー登 録を行っていただいたお客様には新製品情報、バージョンアップ情報、キャンペーン 情報等さまざまな情報を提供させていただきます。また、製品の故障等でユーザーサ ポートをお受けになるにはお客様のユーザー登録が必要となります。ぜひユーザー 登録を行ってくださいますようお願いいたします。

ユーザー登録は下記弊社インターネットホームページ上で受け付けております。ユー ザー登録を行って戴いたお客様の中から毎月抽選でプレゼントを差し上げております。

http://www.planex.co.jp/user/user.htm

# 質問表

技術的なご質問は、この2ページをコピーして必要事項をご記入の上、下記FAX番号 へお送りください。

プラネックスコミュニケーションズ テクニカルサポート担当 行

FAX:03-5614-1018

送信日:\_\_\_\_\_

| 会社名    |     |  |
|--------|-----|--|
| 部署名    |     |  |
| 名前     |     |  |
| 電話     | FAX |  |
| E-MAIL |     |  |

| 製品名<br>Product name | 4ポート ブロードバンドルータ |
|---------------------|-----------------|
| 型番<br>Product No.   | BRL-04A         |
| 製造番号<br>Serial No.  |                 |

### ご使用のコンピュータについて

| メーカー |  |
|------|--|
| 型番   |  |

ソフトウェア

| ネットワーク OS | バージョン |
|-----------|-------|
| OS        | バージョン |

### 質問内容

| <br> |
|------|
| <br> |
|      |
|      |
|      |
| <br> |
|      |
|      |
| <br> |
| <br> |
|      |
|      |
| <br> |
|      |
|      |
|      |
| <br> |
| <br> |
|      |
|      |
| <br> |
|      |
|      |
|      |
| <br> |
|      |
|      |
| <br> |
| <br> |
|      |
|      |
| <br> |

# 保証規定

プラネックスコミュニケーションズ(株)は、本製品についてご購入日より本保証書に記載の 保証期間を設けております。

本製品付属の取扱説明書などに従った正常な使用状態の下で、万一保証期間内に故障・不具合 が発生した場合、本保証規定に基づき無償修理・交換対応を行います。

ただし、次のような場合には保証期間内であっても有償修理となります。

1. 本保証書がない場合。

- 本保証書に、ご購入日・お名前・ご購入代理店印の記入がない場合、または字句が改ざんされている場合。
- 3. 取扱上の誤り、または不当な改造や修理を原因とする故障及び損傷。
- 4. ご購入後の輸送・移動・落下による故障及び損傷。
- 5. 火災、地震、落雷、風水害、ガス害、塩害、異常電圧およびその他の天変地異など、外部に原 因がある故障および損傷。

6. 他の機器との接続に起因する故障・損傷。

### 初期不良交換

保証期間発生日より1ヶ月以内の故障に関しては、初期不良交換サービスの対象となります。 お客様より初期不良である旨申告していただき、弊社がその申告現象を確認した場合に限り、 初期不良品として新品と交換いたします。

ただし、検査の結果、動作環境や相性を起因とする不具合であった場合には、初期不良交換サー ビス対象とはなりません。また、当サービスをご利用頂くには、お買い上げ商品の全ての付属 品が揃っていることが条件になります。

### 初期不良・修理の手順(センドバック方式)

弊社は、センドバック方式による初期不良・修理対応を行っております。

本製品に故障・不具合が発生した場合、下記サポートセンターまでご連絡ください。受付番号を発行いたします。

プラネックスコミュニケーションズ(株)

サポートセンター フリーダイヤル 0120-415977

- 2. 受付番号を明記の上、本製品及び保証書を弊社リペアセンターまでお送りください。
  (誠に勝手ながら、修理品発送の際の送料はお客様のご負担にてお願いいたします。)
- 当該初期不良・修理品の到着後、初期不良の場合は交換品、修理の場合は修理完了品をお送 りいたします。

### 免責事項

- ・お客様及び第三者の故意または過失と認められる本製品の故障・不具合の発生につきましては、弊社では一切責任を負いません。
- ・本製品の使用及び不具合の発生によって、二次的に発生した損害(事業の中断及び事業利益の損失、記憶装置の内容の変化、消失等)につきましては、弊社では一切責任を負いません。
- ・本製品に装着することにより他の機器に生じた故障・損傷について、弊社では本製品以外についての修理費等は一切保証致しません。

本保証書は日本国内においてのみ有効です。 This warranty is valid only in Japan.

# 保証書

| 保証期間<br>Warranty    | 西暦                          | 年 | 月 | 日より | 1 | 年間 |
|---------------------|-----------------------------|---|---|-----|---|----|
| 製品名<br>Product Name | 4ポート ブロードバンドルータ             |   |   |     |   |    |
| 型番<br>Product No.   | BRL-O4A 製造番号<br>Serialt No. |   |   |     |   |    |

| 個人使                 |                      |  |  |
|---------------------|----------------------|--|--|
| フリガナ                |                      |  |  |
| 会社名                 |                      |  |  |
| 部署名                 |                      |  |  |
| フリガナ                |                      |  |  |
| お名前                 |                      |  |  |
| フリガナ                |                      |  |  |
| ご住所                 | □□□-□□□□<br>都道<br>府県 |  |  |
| TEL                 | FAX                  |  |  |
| メールドレス              |                      |  |  |
| ご購入<br>代理店名<br>・所在地 |                      |  |  |

### プラネックスコミュニケーションズ株式会社

http://www.planex.co.jp/ E-MAIL:info-planex@planex.co.jp

ご質問の受付やドライバのアップデートを 下記Webサイトで行っておりますのでご利用ください。

ユーザー登録:http://www.planex.co.jp/user/user.htm

FAX: 03-5614-1018

 $10:00 \sim 12:00 \cdot 13:00 \sim 17:00$ 

受付時間:月曜日~金曜日(祭日は除く)

フリーダイヤル:0120-415977

一切のサポートは受けられませんのでご注意ください。

いただいていない場合には、

なお弊社ホームページにてユーザー登録を行って

技術的なご質問、バージョンアップ等のお問い合わせは お気軽に下記へご連絡ください。

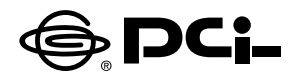

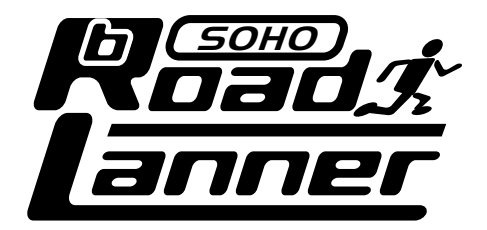

# BRL-04A 簡単設定マニュアル

# **BROADBAND ROUTER**

プラネックスコミュニケーションズ株式会社

# 本製品を安全にお使いいただくために

# ▲警告

本製品をご利用の際は、以下の注意点を必ずお守りください。これらの事項が守られない場合、感電、火災、故障などにより使用者の重傷または死亡につながるおそれがあります。

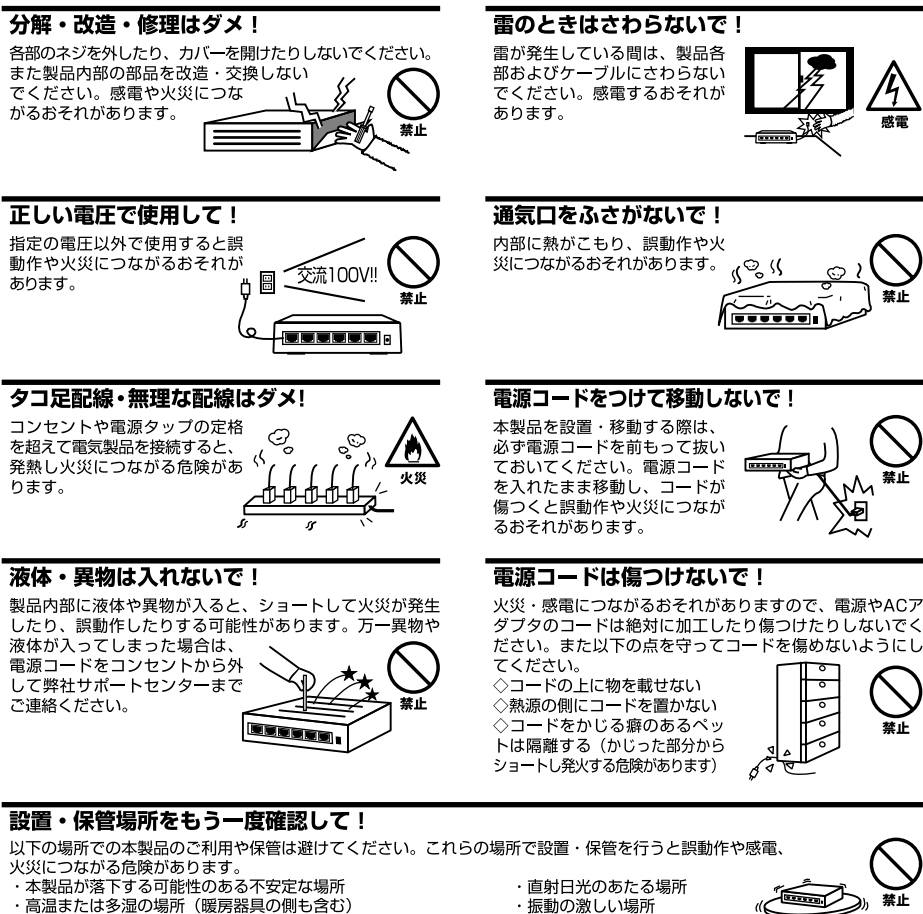

- ・急激に温度変化する可能性のある場所(結露のおそれがある所)
- ・静電気を帯びやすい場所(絨毯の上も含む)
- ・腐食性のガスが発生する場所

- ・振動の激しい場所・ほこりの多い場所
- ・腐食性のガスが発生する場所

◎おねがい

本製品のお手入れ

- ・本製品のお手入れは乾いた柔らかい布で行ってください。
- ・汚れがひどい場合は、水で薄めた中性洗剤に布を浸し、かたく絞って本製品を拭いてください。また最後に乾いた布で軽く 拭いてください。
- ・台所用中性洗剤以外は使わないでください。シンナーやベンジン、ワックス、アルコールが入ったものは使用できません。

| 本製品を安全にお使いいただくために 2                                             |
|-----------------------------------------------------------------|
| 1. はじめに                                                         |
| 1. 概要 · · · · · · · · · · · · · · · · · ·                       |
| 2. 梱包内容の確認 ・・・・・・・・・・・・・・・・・・・・・・・・・・・・・・・・・・・・                 |
| 3. 各部の名称 · · · · · · · · · · · · · · · · · · ·                  |
| 2. コンピュータの準備                                                    |
| 1. コンピュータの準備 · · · · · · · · 8                                  |
| 3. パソコン及びモデムとの接続                                                |
| 1. ADSL/ケーブルモデムとの接続( WAN側ポート ) ・・・・・・・・・・・・・・・・・・・・12           |
| 2. コンピュータとの接続( LAN側ポート )······13                                |
| 3. 電源の接続 ・・・・・・・・・・・・・・・・・・・・・・・・・・・・・・・・・・・13                  |
| 4. LEDの確認 · · · · · · · · · · · · · · · · · · ·                 |
| 4. bRoadLannerの設定                                               |
| 1. パソコンのIPアドレスの確認 ······14                                      |
| 2. bRoadLannerの設定画面へのログイン · · · · · · · · · · · · · · · · · · · |
| 3. 簡単インターネット設定 ・・・・・・・・・・・・・・・・・・・・・・・・・・・・・・・・・・・17            |
| 4. 通常のPPPoE接続・・・・・・・・・・・・・・・・・・・・・・・・・・・・・・・18                  |
| 5. CATVインターネットサービス、その他のADSL接続サービス・・・・・・・・23                     |
|                                                                 |

マニュアル内の表記について 本マニュアル内では製品の名称を本製品と表記します。区別が必要な場合は製品型番で表記します。 記載の会社名および製品名は各社の商標または登録商標です。

User's Manual Version 1.0 No.PMN-01-07-TN-BRL04A

# 1 はじめに

## 1. 概要

本製品は、通常はパソコン1台でしか利用出来ない事が多い、CATV(ケーブル TV)インターネット接続やADSLインターネット接続を2台以上のコンピュータ で利用できるようにするブロードバンドルータです。ADSLモデムやCATVケー ブルモデムに接続する事で簡単に2台以上のコンピュータで同時にインターネッ トに接続できます。

本書は、Windows95/98/98SE/Me/NT/2000及びMacOSを搭載したコンピュータ でこれからインターネットを始める方を対象にしています。

初めてインターネットに接続する方は、本紙の手順に従って設定を行って下さい。

### 🛕 注意

より詳細な設定をされる場合は、ユーザーズマニュアルをお読みください。

### 2. 梱包内容の確認

パッケージに以下の付属品が含まれていることを確認して下さい。不足してい る場合はお手数ですが、弊社サポートまでご連絡ください。

BRL-04A 本体 BRL-04A用ACアダプタ LANケーブル(ストレートタイプ)1m ショートケーブル1本 ユーザーズマニュアル 本紙(BRL-04A簡単設定マニュアル)

# 3. 各部の名称

### 本体上面

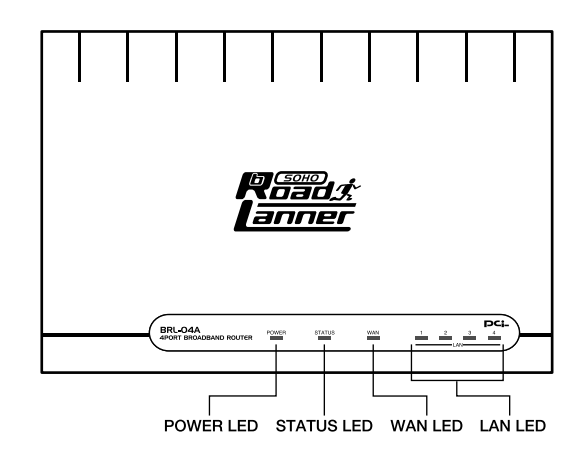

.....

「POWER LED」

本製品に電源が供給されている場合に点灯します。本製品に付属のACアダプタ を取り付け、アダプタを電源コンセントに差し込むと点灯します。

STATUS LED

本製品がデータの送受信中に点滅します。また、電源投入時の起動時などの自己診断中にも点滅します。

WAN LED J

WAN側ポートのリンクが確立しているときに点灯します。また、ポートがデー タの送受信中は点滅します。

LAN LED

LAN側ポートが100Mでリンクが確立すると、緑色に点灯します。10Mでリンク が確立すると、オレンジ色に点灯します。また、ポートがデータの送受信中は点 滅します。

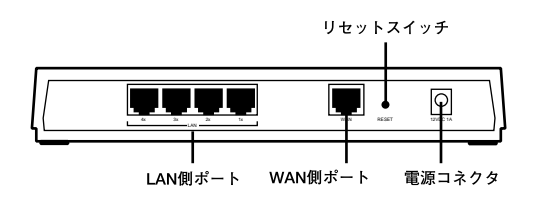

「LAN側ポート」

本製品をLANと接続するためのRJ-45 ポートです。通常はストレートタイプの LANケーブルでコンピュータと接続します。

「WAN側ポート」

本製品をADSLモデムまたはケーブルモデムと接続するためのRJ-45 ポートです。

「電源コネクタ」

付属のACアダプタを接続するための電源コネクタです。

「リセットスイッチ」

本製品を再起動する場合に使用します。本製品を再起動する場合はリセットス イッチを1秒間程度(STATUS LEDが点滅を始めるまで)押してください。 裏面ステッカー

| PC                                                                                                    |                                              |
|----------------------------------------------------------------------------------------------------|----------------------------------------------|
| Model No. : BRL-04A                                                                                                    |                                              |
| This device complies with Part 15 of the FCC r<br>Operation is subject to the following two conditi<br>(1)This device may not cause harmful interfere<br>(2)This device must accept any interference rec<br>including interference that may cause undesired oper | rules.<br>ions:<br>ance.<br>seived<br>ation. |
| Made in TAIWAN                                                                                                    | 1A                                           |

| Serial No. : | } | シリアル番号  |
|--------------|---|---------|
| Node ID :    | J | Node ID |

「品番」

本製品の製品型番です。

「シリアル番号」

本製品のシリアルナンバーです。製品外箱に記載されているものと同じ番号です。 ユーザ登録時に必要となります。また、製品故障時などにサポートを受ける場合 にも必要になります。

「Node ID」

本製品のMACアドレス(物理アドレス)です。プロバイダによってはADSL/ケー ブルモデムに接続する機器のMACアドレスの申請が必要な場合があります。そ の場合はこのMACアドレスをプロバイダに申請してください。

# 2 コンピュータの準備

本製品を使用する上で、必要なコンピュータの設定について説明します。

# ┃1. コンピュータの準備

bRoadLannerとパソコンの接続にはストレートタイプのLANケーブルを使用します。ご使用のパソコンがRJ-45 LANポートを備えているか確認してください。

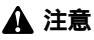

ご使用のコンピュータのマニュアルを確認してください。インターフェイスの項目に「RJ-45」と記載されていれば LANボートを備えています。メーカーによっては「100BASE-TX/10BASE-T」と記載されている場合もあります。

最近のパソコンにはRJ-45 LANポートを備えている場合が多いですが、RJ-45 LANポートがないパソコンの場合には、デスクトップパソコンは別途PCIバス用 LANボード(弊社型番:FW-100TX等)を、ノートパソコンはPCカードスロット 用LANカード(弊社型番:FNW-3600-TX)を用意し、パソコンに取り付ける必要 があります。 なお、LANボード/LANカードの取り付け及びドライバのインストールについて

は、パソコンのマニュアルとLANボード/LANカードのマニュアルをご覧下さい。

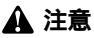

LANボード/LANカードは、本製品に付属しておりません。販売店等でお買い求め下さい。 LANボード/LANカードの取り付ける前に、必ずコンピュータとLANボード/LANカードのマニュアルをお読みください。 Windowsパソコンの設定

ここでは、Windows98/95での設定例について説明します。WindowsMe/NT/2000の場合は、若干設定画面が異なります。

**1.** デスクトップ上の「ネットワーク」アイコンをマウスで右クリックして表示され るメニューから「プロパティ」を選択します。

| 题                |                                                     |  |
|------------------|-----------------------------------------------------|--|
| ネットワーク<br>コンビュータ | <b>蘭く(0)</b><br>エクスプローラ(E)<br>コンピュータの検索( <u>F</u> ) |  |
| <b>愛</b><br>ごみ箱  | ネットワーク ドライブの割り当て(N)<br>ネットワーク ドライブの切断(D)            |  |
|                  | ショートカットの作成( <u>S</u> )<br>名前の変更( <u>M</u> )         |  |
|                  | プロパティ( <u>R</u> )                                   |  |
| -                |                                                     |  |

**2.**「ネットワーク」のプロパティが開きますので、「現在のネットワークコンポーネント」に"LANアダプタ名"と"TCP/IP"が表示されているか確認してください。

| ネットワーク               |                     | ? ×                   |
|----------------------|---------------------|-----------------------|
| ネットワークの設定 識別情報       | 履 アクセスの制御           |                       |
| 現在のネットワーク コンポー       | ネント( <u>N</u> ):    |                       |
| 🖳 Microsoft ネットワーク   | クライアント              |                       |
| Intel(R) PRO/100+ P  | CI Adapter          |                       |
| PLANEX FW-310TX      | CardBus Fast Ethern | et Adapter            |
| TCP/IP -> Intel(R) P | RO/100+ PCI Adapte  | r                     |
| TCP/IP -> PLANEX I   | FW-310TX CardBus I  | Fast Ethernet Adapter |
| •                    |                     | •                     |
| 追加( <u>A</u> )       | 削除( <u>E</u> )      | วือ//ティ®              |
| 優先的にログオンするネット        | ワーク( <u>L</u> ):    |                       |
| Microsoft ネットワーク クラ  | イアント                | <b>•</b>              |
| ファイルとプリンタの共有         | ī ( <u>F</u> )      |                       |
|                      |                     |                       |
| ネットワーク アダプタは、コ       | ンピュータをネットワーク(       | こ物理的に接続するハー           |
| FUI/ J/1/C9.         |                     |                       |
|                      |                     |                       |
|                      |                     |                       |
|                      |                     | OK キャンセル              |

"LANアダプタ名"が表示されていない場合は、LANアダプタが正常にインストー ルされていません。LANボード/LANカードのマニュアルを参照にインストール しなおしてください。

"TCP/IP"が表示されていない場合には、TCP/IPプロトコルがインストールされていませんので、LANボード/LANカードのマニュアルを参照にインストールしてください。

- 3." TCP/IP "をダブルクリックしてください。ネットワークアダプタが複数ある場合には、" TCP/IP->LANアダプタ名 "と表示されていますので、ご使用になられるアダプタの "TCP/IP "をダブルクリックしてください。
- **4.**「TCP/IPのプロパティ」が表示されます。"IPアドレスを自動的に取得"にチェックマークを入れてください。チェックマークを入れたら[OK]をクリックしてください。パソコンが再起動を要求してきたら再起動してください。

| TCP/IPのプロパティ ?! ×                                                                                                   |
|----------------------------------------------------------------------------------------------------|
| バインド   詳細設定   NetBIOS   DNS 設定   ゲートウェイ   WINS 設定   IP アドレス                                                         |
| IP アドレスは DHOP サーバーによって自動的にこのコンピュータに書作当てられます。ネットワークが自動的に IP アドレスを取り当てない場合は、ネットワーク管理者がアドレスを割り当てます。この場合はアドレスを入力してください。 |
| アアドレスを自動的に取得(Q)                                                                                                    |
| - C IP アドレスを指定(S)                                                                                                   |
| P 7%12.0                                                                                                    |
| サブネット マスク(山):                                                                                                    |
|                                                                                                    |
|                                                                                                    |
|                                                                                                    |
| OK キャンセル                                                                                                    |

これで設定は終了です。パソコンを終了させてから 3.パソコン及びモデムとの 接続に進んでください。 Macintosh**パソコンの設定** 

- 1. アップルメニューから「コントロールパネル」「TCP/IP」と選択してください。
- **2**. 経由先を "Ethernet "にしてください。TCP/IPの設定ウィンドウの「設定方法」を「DHCPサーバを参照」に設定してください。

|                 | TCP/IP        | E        |
|-----------------|---------------|----------|
| 経由先:            | Ethernet 👤    | )        |
| 設定 設定方法:        | DHCP サーバを参照 👤 | )        |
| DHCP クライアント ID: |               |          |
| IP アドレス:        | 192.168.1.31  |          |
| サブネットマスク:       | 255.255.255.0 |          |
| ルータアドレス:        | 192.168.1.1   |          |
| ネームサーバアドレス:     | 111.0.94.38   | 検索ドメイン名: |
| 0               |               |          |

3.TCP/IPの設定ウィンドウを閉じて、設定を保存します。

これで設定は終了です。パソコンを終了させてから 3.パソコン及びモデムとの 接続に進んでください。

# **3** パソコン及びモデムとの接続

ここでは、bRoadLannerとパソコン及びADSL/ケーブルモデムの接続について 説明します。

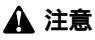

接続の際は、bRoadLanner・ADSLモデム/CATVケーブルモデム・パソコンの電源を全て切って行って下さい。

# ┃ 1. ADSL/ケーブルモデムとの接続(WAN側ポート)

- bRoadLanner付属のLANケーブルもしくは、ストレートタイプのLANケーブルの片側のコネクタをbRoadLanner背面のWAN側ポートとにカチッと音がするまで差し込んでください。
- 2. LANケーブルの反対側のコネクタをADSL/ケーブルモデムのRJ-45 LANポート にカチッと音がするまで差し込んでください。

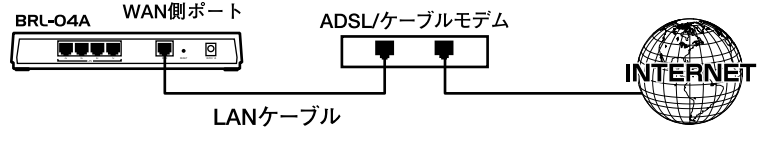

図3-1 ADSL/ケーブルモデムとの接続

### 🛕 注意

ADSL/ケーブルモデムの種類によっては、本製品と接続する際にストレートケーブルでなく、クロスケーブルを必要 とするものもあります。ADSL/ケーブルモデム側のRJ-45ポートがMDI-Xの場合はストレートケーブルを、MDIの場 合はクロスケーブルをご利用ください。詳細については、お手持ちのADSL/ケーブルモデムのマニュアルを参照して ください。

## 【2. コンピュータとの接続(LAN側ポート)

- ストレートタイプのLANケーブルの片側のコネクタをbRoadLannerのいずれかのLAN側ポートにカチッと音がするまで差し込んでください。
- 2. LANケーブルのもう片側のコネクタをコンピュータのRJ-45 LANポートにカチッ と音がするまで差し込んでください。

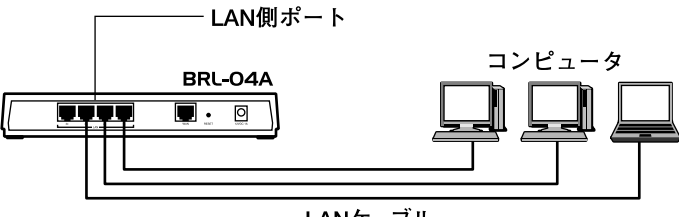

LANケーブル

図3-2 ネットワークとの接続

### 3. 電源の接続

- **1**. ADSL/ケーブルモデムをそれぞれのマニュアルにしたがって電源を入れてくだ さい。
- bRoadLanner付属のACアダプタをbRoadLannerの電源コネクタに接続してください。
- **3.** ACアダプタをAC100Vコンセントに接続してください。コンセントに直接、AC アダプタを接続できない場合は付属のショートケーブルをご使用ください。
- 4. コンピュータの電源を入れてください。

### 🛕 注意

ACアダプタは必ず付属のものを使用してください。付属以外のACアダプタの使用は、製品の故障、誤動作等の原因と なります。付属以外のACアダプタを使用した場合の故障は保証の範囲外となります。

# **↓4. LEDの確認**

すべての機器が接続されて、電源が接続されますと正常に動作している場合に は「Power LED」と「WAN LED」及び接続されているLANポートの「LAN LED」 が点灯します。点灯していない場合には、bRoadLannerのマニュアルから「付録A トラブルシューティング」を参照してください。

# 4 bRoadLannerの設定

ここでは実際にインターネットに接続するためのbRoadLannerの設定について 説明します。

### 【1. パソコンのIPアドレスの確認

bRoadLannerは工場出荷時の状態でDHCPサーバ機能が有効になっています。 これにより、接続されているパソコンはIPアドレスを自動的に割り当てられま すので、IPアドレスの設定を意識する事なくご利用になれます。ここでは、コン ピュータにIPアドレスが正常に割り当てられているか確認する方法について説 明します。

Windows**パソコンの場合** 

- 1. スタートメニューから「ファイル名を指定して実行」を選択します。
- 2.「名前」に winipcfg と入力して[OK]ボタンをクリックします。

| ファイル名を指         | 定して実行                                                 | ? X            |  |  |
|-----------------|-------------------------------------------------------|----------------|--|--|
| 2               | 聞きたいプログラム、フォルダ、ドキュメント、またはインター<br>ネットリソースの名前を入力してください。 |                |  |  |
| 名前( <u>O</u> ): | winipofe                                              | •              |  |  |
|                 | OK キャンセル                                              | 参照( <u>B</u> ) |  |  |

3. IP設定ウィンドウが表示され、現在のIPアドレスが表示されます。bRoadLanner が工場出荷時の状態の場合には192.168.1.xxx(xxxは21~120)というIPアドレ スが割り振られます。ここでIPアドレスが正常に割り振られていない場合には、 bRoadLannerとパソコンの接続を確認して、パソコンを再起動させてください。

| 🕎 IP 設定           |                          |     | _ 🗆 X           |
|-------------------|--------------------------|-----|-----------------|
| - Ethernet アダプタ情報 |                          |     |                 |
|                   | Intel(R) PRO PCI Adapter |     | -               |
| アダプタ アドレス         | 00-03-47-0F-75-CD        |     |                 |
| IP アドレス           | 192.168.1.110            |     |                 |
| サブネット マスク         | 255.255.255.0            |     |                 |
| デフォルト ゲートウェイ      | 192.168.1.1              |     | J               |
| OK                | 解放(S)                    | 書き掛 | キズ( <u>N</u> )  |
| すべて解放( <u>A</u> ) | すべて書き換え( <u>W</u> )      |     | ( <u>M</u> ) >> |

Macintosh**パソコンの場合** 

1. アップルメニューから「コントロールパネル」「TCP/IP」と選択してください。

2. TCP/IPウィンドウが表示されます。現在のIPアドレスが表示されます。

|                 | TCP/I         | IP |          |  |
|-----------------|---------------|----|----------|--|
| 経由先:<br>        | Ethernet      | \$ |          |  |
| 設定方法:           | DHCP サーバを参照   | \$ |          |  |
| DHCP クライアント ID: |               |    |          |  |
| IP アドレス:        | 192.168.1.31  |    |          |  |
| サブネットマスク:       | 255.255.255.0 |    |          |  |
| ルータアドレス:        | 192.168.1.1   |    |          |  |
| ネームサーバアドレス:     | 111.0.94.38   |    | 検索ドメイン名: |  |
|                 |               |    |          |  |
| 0               |               |    |          |  |

3.「IPアドレス」に表示されている値が現在のIPアドレスです。bRoadLannerが工 場出荷時の状態の場合には 192.168.1.xxx(xxxは21~120)というIPアドレスが 割り振られます。ここでIPアドレスが正常に割り振られていない場合には、 bRoadLannerとパソコンの接続を確認して、パソコンを再起動させてください。

# 2. bRoadLannerの設定画面のへのログイン

- 1. パソコンが起動したら、Webブラウザを起動してください。
- **2.** WebブラウザのURLを入力する欄(Netscape Navigatorでは「場所」、Internet Explorerでは「アドレス」)に本製品のデフォルトIPアドレス「192.168.1.1」を入力し、Enterキーを押してください。
- 3. 本製品にログインするための認証ダイアログボックスが表示されます。デフォ ルトの管理ユーザー名「admin」と、デフォルトのパスワード「password」を入 力して「OK」ボタンをクリックしてください。
- 4. 本製品のメインメニューが表示されます。

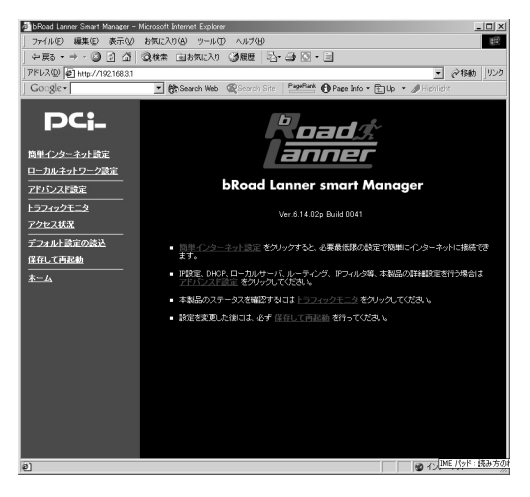

### ▲ 注意

WebブラウザからbRoadLannerを設定するには、フレーム表示に対応したブラウザを使用する必要があります。 Netscape NavigatorまたはMicrosoft InternetExplorerのパージョン4.0以降の使用を推奨します。
# ■3. 簡単インターネット設定

bRoadLannerは、最小限の設定でインターネットに接続出来るように構成されています。ここでは、PPPoEを利用したADSL接続サービスの他、通常のADSL接続サービスや、CATVインターネット接続サービスでbRoadLannerを使用する方法について説明します。

- 1. Webブラウザで設定画面を開きます。
- 2.[メインメニュー]、またはWWW ブラウザの画面左側から、[簡単インターネット接続設定]の文字をクリックします。

メインメニューに[簡単インターネット接続設定]ページが表示されます。

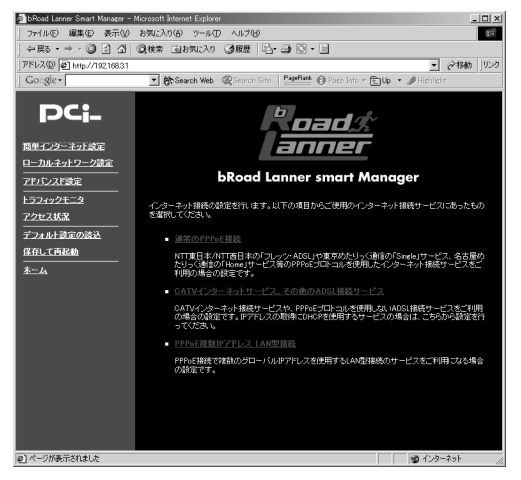

ご利用のインターネット接続サービスのタイプを選択します。
メインメニューに3つの選択肢が表示されます。ご利用のインターネット接続サービスを選択してください。

#### 通常のPPPoE接続

NTT東日本/NTT西日本の「フレッツ・ADSL」や東京めたりっく通信の「Single」 サービス、名古屋めたりっく通信の「Home」サービス等のPPPoEプロトコルを 使用したインターネット接続サービスをご利用の場合はこちらを選択してくだ さい。

こちらの場合は「4. 通常のPPPoE接続」に進んでください。

#### CATVインターネットサービス、その他のADSL接続サービス

CATVインターネット接続サービスや、PPPoEプロトコルを使用しないADSL接 続サービスをご利用の場合はこちらを選択してください。また、IPアドレスの 取得にDHCPを使用するサービスの場合は、こちらから設定を行ってください。 こちらの場合は「4-5 CATVインターネットサービス、その他のADSL接続サー ビス」に進んでください。

#### PPPoE複数IPアドレス LAN型接続

PPPoE接続で複数のグローバルIPアドレスを使用するLAN型接続のサービスを ご利用になる場合こちらを選択してください。

設定方法についてはBroadLannerのユーザーズマニュアルを参照してください。

# 4. 通常のPPPoE接続

[通常のPPPoE接続]では、PPPoE 方式を採用したADSL インターネットサー ビスをご利用の場合の設定を行います。

# 🛕 注意

PPPoE接続ではないADSL/CATV インターネット接続サービスの場合は、[5.CATVインターネットサービス、そ の他のADSL接続サービス ]から設定を行ってください。 また、複数の固定グローバルIP アドレスが割り当てられるPPPoE インターネット接続サービスの場合は、[PPPoE 複数IPアドレス LAN型接続 ]から設定を行ってください。 メインメニューの[簡単インターネット接続設定]ページから [通常のPPPoE 接続]を選択します。[通常のPPPoE接続]ページが表示されます。表示される 設定項目に必要な情報を入力します。

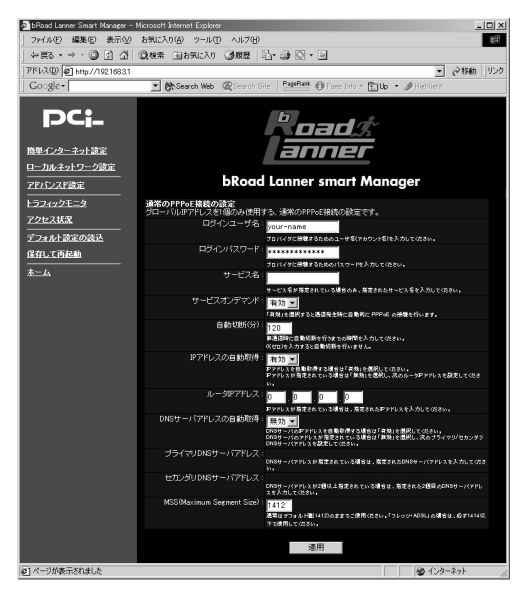

## ログインユーザ名

プロバイダから指定されたPPPoE 接続ユーザ名を、正確に入力してください。 「フレッツ・ADSL」の場合は "@ "(アットマーク)以下も入力します。 (工場出荷時の状態では「your-name」に設定されています。)

例:pci011@planexbrl.ne.jp

## 🛕 注意

最大64 文字の半角英数字を入力可能です。大文字・小文字の違いに注意して入力してください。PPPoE接続ユーザ名 はメールアカウント名などと異なる場合があります。

#### ログインパスワード

プロバイダから指定されたPPPoE 接続パスワードを、正確に入力してください。 セキュリティのため、この欄に文字を入力しても"\*"(アスタリスク)表示さ れます。(工場出荷時の状態では「password」に設定されています。)

例:rY0Co%Mtu

## 🛕 注意

最大32 文字の半角英数字を入力可能です。大文字・小文字の違いに注意して入力してください。PPPoE接続バスワード はメールパスワードなどと異なる場合があります。

#### サービス名

プロバイダから指定されたPPPoE サービス名を、正確に入力してください。特に指定されていない場合は入力する必要はありません。 (工場出荷時の状態では空欄に設定されています。)

例:PPPServ

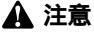

最大32文字の半角英数字を入力可能です。大文字・小文字の違いに注意して入力してください。

#### サービスオンデマンド

パソコン上でWWW ブラウザを起動した場合など、LAN 側のパソコンからのイン ターネット接続要求に応じて自動的にインターネット接続したい場合は、「有効」 に設定してください。定額のインターネット接続サービスの場合は「有効」に設 定することをお勧めします。

(工場出荷時の状態では「有効」に設定されています。)

# 🛕 注意

従量制の場合などで「無効」に設定した場合は、[アドバンスド設定]-[PPPoE接続の診断]ページで手動接続しなけ ればなりません。

#### 自動切断

PPPoE でインターネットに接続中、通信が無い状態が続いた場合に 自動的に PPPoE 接続を切断するまでの時間を分単位で指定します。"0 ~ 120"の範囲で 指定できます。自動切断したくない場合は、この欄に"0 "を入力してください。 (工場出荷時の状態では「5」に設定されています。)

#### 例:3

#### IPアドレスの自動取得

IP アドレスがプロバイダから自動的に割り当てられる場合は「有効」、IP アドレ スが固定で割り当てられている場合は「無効」を選択します。「無効」の場合は以 下の「ルータIPアドレス」も設定してください。

(工場出荷時の状態では「有効」に設定されています。)

#### ルータIPアドレス

IP アドレスが固定で割り当てられている場合に、プロバイダから指定されたIP アドレスを入力します。

(工場出荷時の状態では「0.0.0.0」に設定されています。)

例:153.16.10.40

#### DNSサーバアドレスの自動取得

DNSサーバのIPアドレスをプロバイダから自動的に取得する場合は「有効」、 DNSサーバのIP アドレスが固定で指定されている場合は「無効」を選択します。 「無効」の場合は以下の「プライマリDNSサーバ」及び「セカンダリDNSサーバ」 も設定してください。

(工場出荷時の状態では「有効」に設定されています。)

#### プライマリDNSサーバ

プライマリDNSサーバのIPアドレスがプロバイダから固定で指定されている場合は、プロバイダから指定されたプライマリDNSサーバのIPアドレスを入力します。

(工場出荷時の状態では「0.0.0.0」に設定されています。)

例:172.16.1.10

セカンダリDNSサーバ

セカンダリDNSサーバのIPアドレスがプロバイダから固定で指定されている場合は、プロバイダから指定されたセカンダリDNSサーバのIPアドレスを入力します。プロバイダからセカンダリDNSサーバのIPアドレスが指定されていない 場合は、入力する必要はありません。

(工場出荷時の状態では「0.0.0.0」に設定されています。)

例:172.16.1.11

MSS(Maximum Segment Size)

MSS(MaximumSegment Size)値を変更します。通常は工場出荷時の設定 (1412)を変更する必要はありません。不用意に変更すると通信ができなくなっ たり、特定のサイトやアプリケーションが使用できなくなったり、パフォーマン スが著しく落ちますので注意してください。

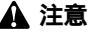

MSS 値はインターネットスピードのパフォーマンスに影響を与えます。アプリケーションの都合でMSS 値を変更す る場合は、そのアプリケーションの許容範囲の最大値を入力してください。 「フレッツ・ADSL」の場合は、必ず1414以下の値でご使用ください。

入力内容を確認し、正しければ[適用]ボタンを押してください。

「設定を保存して再起動します。」メッセージが表示されますので、[はい]ボタン を押してください。[はい]ボタンを押すと、変更した設定内容が保存され本製 品が再起動を開始します。(再起動には約10秒かかります)

本製品の再起動後にパソコンを再起動してください。再起動後にインターネットに接続できます。

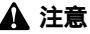

インターネットに正常にアクセス出来ない場合は、bRoadLannerのユーザーズマニュアルから付録A「トラブルシュー ティング」を参照してください。

以上で、設定は終了です。

# ┃ 5. CATVインターネットサービス、その他のADSL接続サービス

[CATVインターネットサービス、その他のADSL接続サービス]では、通常の ADSL/CATV インターネットサービスをご利用の場合の設定を行います。

# 🛕 注意

PPPoE 接続ADSL インターネット接続サービスの場合は、 [通常のPPPoE接続 ]から設定を行ってください。

メインメニューの[簡単インターネット接続設定]ページから[CATVインター ネットサービス、その他のADSL接続サービス]を選択します。[CATVインター ネットサービス、その他のADSL接続サービス]ページが表示されます。表示さ れる設定項目に必要な情報を入力します。

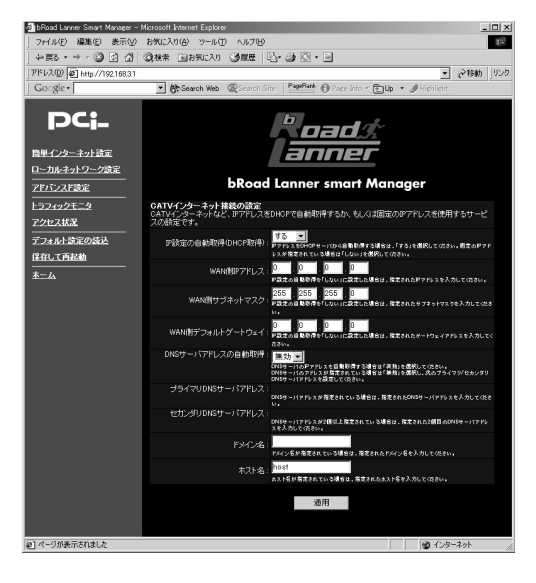

### IP設定の自動取得(DHCP取得)

プロバイダからIP アドレスが自動的に割り当てられる場合は「する」を、IP ア ドレスが固定で割り当てられる場合は「しない」を選択します。「しない」を選択 の場合は以下の項目に関しても設定してください。 (工場出荷時の状態では「する」に設定されています。)

#### WAN **側**IP**アドレス**

IPアドレスが固定で割り当てられる場合は、プロバイダから指定されたIP アドレスを入力してください。

(工場出荷時の状態では「0.0.0.0」に設定されています。)

例:153.16.10.40

#### WAN **側サブネットマスク**

IPアドレスが固定で割り当てられる場合は、プロバイダから指定されたサブネットマスクを入力してください。 (工場出荷時の状態では「255,255,255,0」に設定されています。)

•

**例:**255.255.255.240

#### WAN **側デフォルトゲートウェイ**

IP アドレスが固定で割り当てられる場合は、プロバイダから指定されたデフォルトゲートウェイを入力してください。

(工場出荷時の状態では「0.0.0.0」に設定されています。)

例:153.16.10.36

#### ドメイン名

特に必要が無い限り設定しません。

ご利用のインターネット接続サービスでドメイン名の設定が必要な場合や、 LAN 上でドメイン名を使用している場合は、ここにドメイン名を入力します。 この設定を行うと本製品のDHCPサーバ機能によってIP アドレスが自動設定される際に、ドメイン名もパソコンに設定されます。

プロバイダからドメイン名を指定されている場合は、指定されたドメイン名を 入力してください。

(工場出荷時の状態では空欄に設定されています。)

例: Planex.com

#### ホスト名

特に必要が無い限り変更する必要はありませんが、ご利用のインターネット接続サービスによっては、ホスト名の設定が必要になります。この場合はプロバイ ダから指定されたホスト名を入力してください。

(工場出荷時の状態では「brl04a」に設定されています。)

例:Mymachine

#### DNSサーバアドレスの自動取得

DNSサーバのIPアドレスをプロバイダから自動的に取得する場合は「有効」、 DNSサーバのIP アドレスが固定で指定されている場合は「無効」を選択します。 「無効」の場合は以下の「プライマリDNSサーバ」及び「セカンダリDNSサーバ」 も設定してください。

(工場出荷時の状態では「有効」に設定されています。)

#### プライマリDNSサーバ

プライマリDNSサーバのIPアドレスがプロバイダから固定で指定されている場合は、プロバイダから指定されたプライマリDNSサーバのIPアドレスを入力します。

(工場出荷時の状態では「0.0.0.0」に設定されています。)

例:172.16.1.10

#### セカンダリDNSサーバ

セカンダリDNSサーバのIPアドレスがプロバイダから固定で指定されている場合は、プロバイダから指定されたセカンダリDNSサーバのIPアドレスを入力します。プロバイダからセカンダリDNSサーバのIPアドレスが指定されていない場合は、入力する必要はありません。

(工場出荷時の状態では「0.0.0.0」に設定されています。)

例:172.16.1.11

入力内容を確認し、正しければ [適用]ボタンを押してください。

「設定を保存して再起動します。」メッセージが表示されますので、[はい]ボタン を押してください。[はい]ボタンを押すと、変更した設定内容が保存され本製 品が再起動を開始します。(再起動には約10秒かかります)

本製品の再起動後にパソコンを再起動してください。再起動後にインターネットに接続できます。

## 🛕 注意

インターネットに正常にアクセス出来ない場合は、bRoadLannerのユーザーズマニュアルから付録A「トラプルシ ューティング」を参照してください。

本正否には、このほか、DHCPサーバ、ローカルサーバ機能、パーチャルコンピュータ機能、IPフィルタリングの、 より、高度な設定を行うことが可能です。これらの設定方法については、ユーザーズマニュアルをご覧ください。

以上で、設定は終了です。

# MEMO

| <br> |
|------|
|      |
|      |
|      |
|      |
|      |
|      |
|      |
|      |

# MEMO

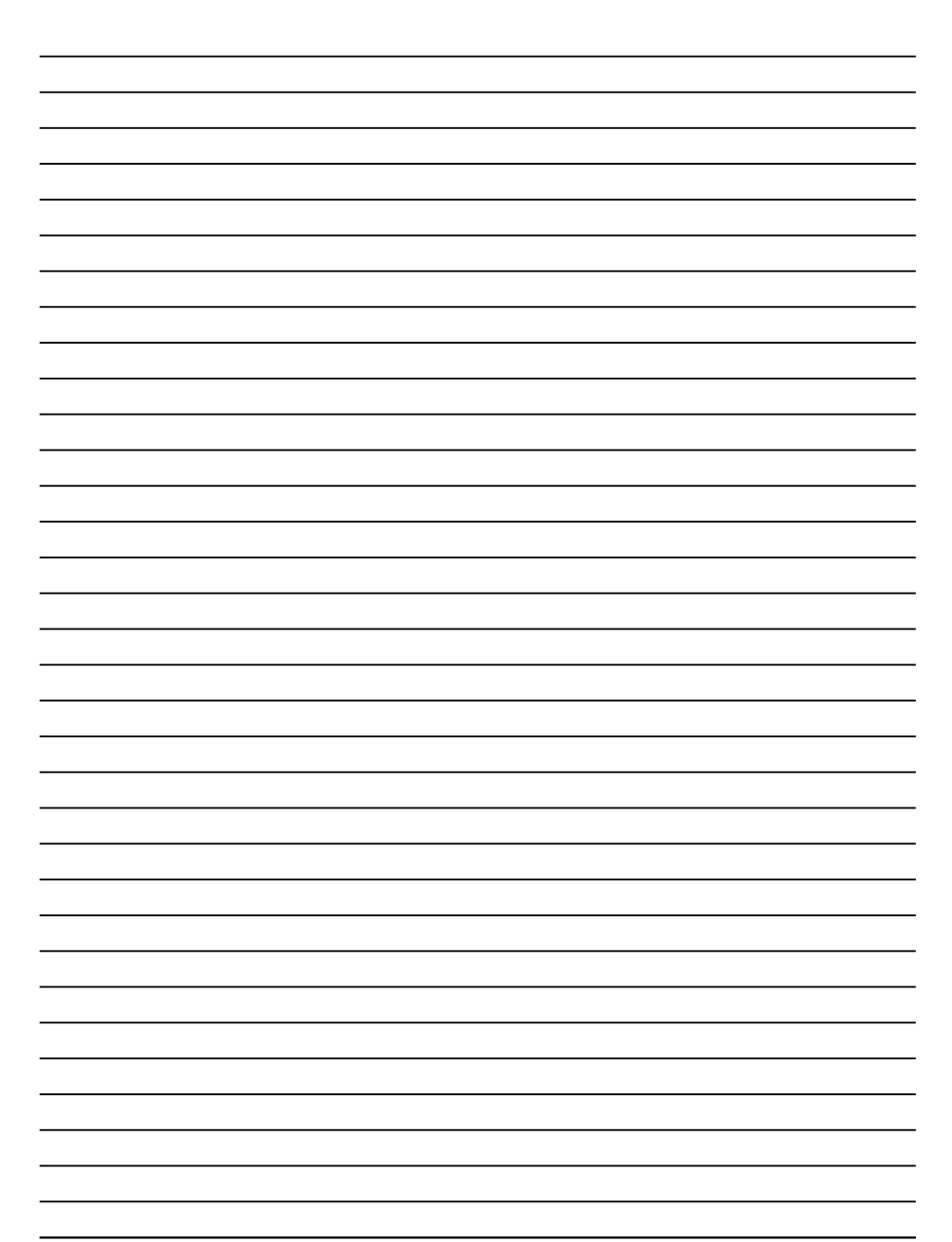

http://www.planex.co.jp/

# PCi-

# BRL-04A補足マニュアル

本補足マニュアルでは、本製品の「設定情報の保存/読み込み」 及び「ファームウェアのアップデート」の各機能について説明 します。

#### ■設定情報の保存/読み込み

ここでは、本製品の設定情報を保存したり、保存した設定情報 を読み込ませる事ができます。

Webブラウザの画面左側から、[設定情報の保存/読み込み] の文字をクリックします。メインメニューに[設定情報の保存/読 み込み]ページが表示されます。

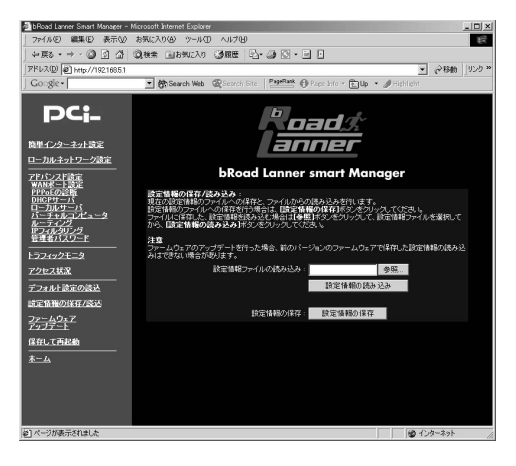

#### ●設定情報ファイルの読み込み

ボックスに読み込ませたい設定ファイルをフルパスで指定します。 また、[参照] ボタンを押すとファイルの選択画面になります。 読み込ませたいファイルを選択して[開く] ボタンを押してください。 ファイルがフルパスで入力されます。

ファイルを指定したら、[設定情報の読み込み] ボタンを押して ください。設定ファイルが読み込まれ、再起動します。

#### ▲ 注意

設定情報を読み込ませると自動的に再起動します。LAN側IPアドレスやインター ネット設定もすべて読み込まれた設定ファイルの情報に変わります。アクセスす るコンピュータの設定を読み込ませた設定情報に合わせてください。

本製品のファームウェアのアップデートを行った場合、前のバージョンのファーム ウェアで保存した設定情報の読み込みはできない場合があります。

#### ●設定情報の保存

[設定情報の保存] ボタンを押してください。ファイルのダウン ロードウィンドウが表示されますので、この「ファイルをディスク に保存する」を選択して、[OK] ボタンを押してください。「保 存する場所」と「ファイル名」を指定するウィンドウが開きます ので、それぞれ指定して、[保存] ボタンを押してください。設定 情報ファイルが保存されます。

# ■ファームウェアのアップデート

ここでは本製品のファームウェアのアップデートを行えます。

Webブラウザの画面左側から、[ファームウェアのアップデート] の文字をクリックします。メインメニューに[ファームウェアのアッ プデート]ページが表示されます。

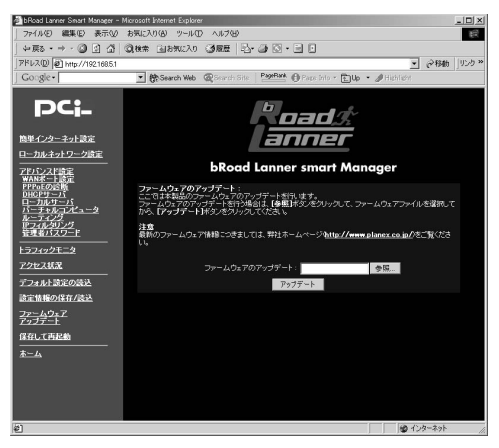

#### ●ファームウェアのアップデート

ボックスに読み込ませたいファームウェアをフルパスで指定し ます。また、[参照] ボタンを押すとファイルの選択画面になります。 ファームウェアを選択して [開く] ボタンを押してください。ファー ムウェアがフルパスで入力されます。

ファームウェアを指定したら、[アップデート] ボタンを押してくだ さい。ファームウェアが読み込まれ、再起動します。

## ▲ 注意

ファームウェアの書き換え作業中は、Statusランプが点滅します。Statusランプが 点滅している間は、本製品およびコンピュータの電源を絶対に切らないでください。 ファームウェアの書き換えに失敗し、復旧不能となる場合があります。

ファームウェアのアップデートに失敗するとStatusLEDが点滅し続けます。この場 合は本製品の電源を切ったり、再起動を行ったりせずにユーザーズマニュアル付 録Bの手順でファームウェアのアップデートを再度試みてください。それでもファー ムウェアのアップデートが成功しない場合は、弊社テクニカルサポートまでご連絡 ください。

最新のファームウェア情報につきましては、弊社ホームページ( http://www.planex.co.jp/)をご覧ください。